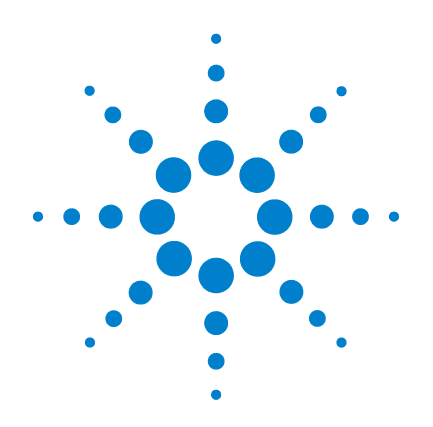

# Agilent U1731C, U1732C, and U1733C Handheld LCR Meter

**User's Guide** 

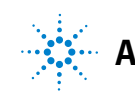

Agilent Technologies

# Notices

© Agilent Technologies, Inc. 2011

No part of this manual may be reproduced in any form or by any means (including electronic storage and retrieval or translation into a foreign language) without prior agreement and written consent from Agilent Technologies, Inc. as governed by United States and international copyright laws.

#### **Manual Part Number**

U1731-90077

#### **Edition**

First Edition, March 1, 2011

Agilent Technologies, Inc. 5301, Stevens Creek Blvd. Santa Clara, CA 95051 USA

#### Warranty

The material contained in this document is provided "as is," and is subject to change, without notice, in future editions. Further, to the maximum extent permitted by the applicable law, Agilent disclaims all warranties, either express or implied, with regard to this manual and any information contained herein, including but not limited to the implied warranties of merchantability and fitness for a particular purpose. Agilent shall not be liable for errors or for incidental or consequential damages in connection with the furnishing, use, or performance of this document or of any information contained herein. Should Agilent and the user have a separate written agreement with warranty terms covering the material in this document that conflict with these terms, the warranty terms in the separate agreement shall control.

#### **Technology Licenses**

The hardware and or software described in this document are furnished under a license and may be used or copied only in accordance with the terms of such license.

#### **Restricted Rights Legend**

U.S. Government Restricted Rights. Software and technical data rights granted to the federal government include only those rights customarily provided to end user customers. Agilent provides this customary commercial license in Software and technical data pursuant to FAR 12.211 (Technical Data) and 12.212 (Computer Software) and, for the Department of Defense, DFARS 252.227-7015 (Technical Data - Commercial Items) and DFARS 227.7202-3 (Rights in Commercial Computer Software or Computer Software Documentation).

#### **Safety Notices**

## CAUTION

A **CAUTION** notice denotes a hazard. It calls attention to an operating procedure, practice, or the likes of that, if not correctly performed or adhered to, could result in damage to the product or loss of important data. Do not proceed beyond a **CAUTION** notice until the indicated conditions are fully understood and met.

### WARNING

A WARNING notice denotes a hazard. It calls attention to an operating procedure, practice, or the likes of that, if not correctly performed or adhered to, could result in personal injury or death. Do not proceed beyond a WARN-ING notice until the indicated conditions are fully understood and met.

# **Safety Symbols**

The following symbols on the instrument and in the documentation indicate precautions which must be taken to maintain safe operation of the instrument.

|          | Direct current (DC)                 | $\bigcirc$ | Off (supply)                                                                                  |
|----------|-------------------------------------|------------|-----------------------------------------------------------------------------------------------|
| $\sim$   | Alternating current (AC)            | I          | On (supply)                                                                                   |
| $\sim$   | Both direct and alternating current |            | Caution, risk of electric shock                                                               |
| 3~       | Three-phase alternating current     | $\land$    | Caution, risk of danger (refer to this manual<br>for specific Warning or Caution information) |
| <u>+</u> | Earth (ground) terminal             |            | Caution, hot surface                                                                          |
| Ē        | Protective conductor terminal       |            | Out position of a bi-stable push control                                                      |
| <i>.</i> | Frame or chassis terminal           |            | In position of a bi-stable push control                                                       |
| Å        | Equipotentiality                    |            | Equipment protected throughout by double insulation or reinforced insulation                  |

## **Safety Considerations**

Read the information below before using this instrument.

The following general safety precautions must be observed during all phases of operation, service, and repair of this instrument. Failure to comply with these precautions or with specific warnings elsewhere in this manual violates safety standards for design, manufacture, and intended use of the instrument. Agilent Technologies assumes no liability for the customer's failure to comply with these requirements.

#### CAUTION

- Disconnect circuit power and discharge all high-voltage capacitors before testing.
- When measuring in-circuit components, first de-energize the circuits before connecting them to the test leads.
- This device is for indoor use at altitudes of up to 2000 m.
- Always use the specified battery type (listed in "Product Characteristics" on page 74). The power for the meter is supplied with a single standard 9 V battery. Observe the correct polarity markings before you insert the battery to ensure proper insertion of the battery in the meter.
- Line operation is also possible using a 12 V AC to DC adapter. If a power adapter is selected, please be sure it meets the safety requirements of a relevant IEC standard.

#### WARNING

- Use this meter only as specified in this manual; otherwise, the protection provided by the meter may be impaired.
- Do not use the meter if it is damaged. Before you use the meter, inspect the case. Look for cracks or missing plastic. Pay particular attention to the insulation surrounding the connectors.
- Inspect the test leads for damaged insulation or exposed metal. Check the test leads for continuity. Replace damaged test leads before you use the meter.
- Do not operate the meter around explosive gas, vapor, or wet environments.
- Never use the meter in wet conditions or when there is water on the surface. If the meter is wet, ensure that the meter is dried only by trained personnel.
- When servicing the meter, use only the specified replacement parts.
- When using the probes, keep your fingers behind the finger guards on the probes.
- Connect the common test lead before you connect the live test lead. When you disconnect the leads, disconnect the live test lead first.
- Remove the test leads from the meter before you open the battery cover.
- Do not operate the meter with the battery cover or portions of the cover removed or loosened.
- To avoid false readings, which may lead to possible electric shock or personal injury, replace the battery as soon as the low battery indicator appears and flashes.

# **Environmental Conditions**

This instrument is designed for indoor use and in an area with low condensation. The table below shows the general environmental requirements for this instrument.

| <b>Environmental conditions</b> | Requirements                                   |
|---------------------------------|------------------------------------------------|
| Operating temperature           | Full accuracy from –10 °C to 55 °C             |
| Operating humidity              | Full accuracy up to 80% RH (relative humidity) |
| Storage temperature             | –20 °C to 70 °C                                |
| Storage humidity                | 0% to 80% RH non-condensing                    |
| Altitude                        | Up to 2000 meters                              |
| Pollution degree                | Pollution degree II                            |

#### NOTE

The U1731C/U1732C/U1733C Handheld LCR Meter complies with the following safety and EMC requirements:

- IEC61010-1:2001/EN61010-1:2001 (Second Edition)
- IEC 61326-1:2005/EN 61326-1:2006
- Canada: ICES/NMB-001:Issue 4, June 2006
- Australia/New Zealand: AS/NZS CISPR11:2004

# **Regulatory Markings**

|              | The CE mark is a registered trademark<br>of the European Community. This CE<br>mark shows that the product complies<br>with all the relevant European Legal<br>Directives.                                                | <b>C</b><br>N10149 | The C-tick mark is a registered<br>trademark of the Spectrum<br>Management Agency of Australia. This<br>signifies compliance with<br>the Australia EMC Framework<br>regulations under the terms of the<br>Radio Communication Act of 1992. |
|--------------|----------------------------------------------------------------------------------------------------|--------------------|----------------------------------------------------------------------------------------------------|
| ICES/NMB-001 | ICES/NMB-001 indicates that this ISM<br>device complies with the Canadian<br>ICES-001.<br>Cet appareil ISM est confomre a la<br>norme NMB-001 du Canada.                                                                  |                    | This instrument complies with the<br>WEEE Directive (2002/96/EC) marking<br>requirement. This affixed product label<br>indicates that you must not discard<br>this electrical or electronic product in<br>domestic household waste.        |
| 40)          | This symbol indicates the time period<br>during which no hazardous or toxic<br>substance elements are expected to<br>leak or deteriorate during normal use.<br>Forty years is the expected useful life<br>of the product. |                    |                                                                                                    |

# Waste Electrical and Electronic Equipment (WEEE) Directive 2002/96/EC

This instrument complies with the WEEE Directive (2002/96/EC) marking requirement. This affixed product label indicates that you must not discard this electrical or electronic product in domestic household waste.

#### **Product Category:**

With reference to the equipment types in the WEEE directive Annex 1, this instrument is classified as a "Monitoring and Control Instrument" product.

The affixed product label is as shown below.

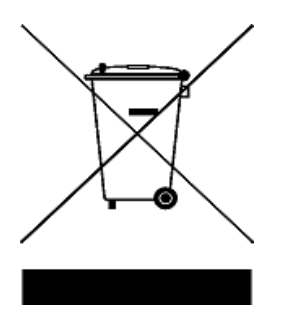

#### Do not dispose in domestic household waste.

To return this unwanted instrument, contact your nearest Agilent Service Centre, or visit

www.agilent.com/environment/product

for more information.

# **Declaration of Conformity (DoC)**

The Declaration of Conformity (DoC) for this instrument is available on the Agilent website. You can search the DoC by its product model or description at the web address below.

http://regulations.corporate.agilent.com/DoC/search.htm

NOTE

If you are unable to search for the respective DoC, please contact your local Agilent representative.

THIS PAGE HAS BEEN INTENTIONALLY LEFT BLANK.

# **Table of Contents**

#### 1 Introduction

About This Manual 2 2 **Documentation map** 2 Safety notes **Preparing Your LCR Meter** 3 Check the shipment 3 Install the battery 3 Turn on your LCR meter 5 Automatic Power-Off (APO) 6 Enabling the backlight 6 Selecting the range 7 Adjusting the tilt stand 8 Connecting the IR-USB cable Power-on options 10 Your LCR Meter in Brief 11 Dimensions 11 Overview 13 Keypad 15 **Display screen** 18 Input terminals 22 **Cleaning Your LCR Meter** 23

9

#### **2** Features and Functions

Making Measurements26Auto Identification (Ai) function26Measuring inductance (L)29Measuring capacitance (C)31Measuring resistance (R)33Measuring impedance (Z)35

Measuring dissipation factor/quality factor/phase angle (D/Q/θ) 37
Changing the test frequency 37
Selecting parallel/series circuit mode (P/S) 37
Setting the standard reference tolerance (Tol%) 38
Enabling ESR measurements 39
Enabling DCR measurements 39
Additional Features 40

Freezing the display (Hold) 40 Enabling the static recording mode (Rec) 40 Setting the high/low limit comparison (Limit) 42 Making relative measurements (Null) 45 Performing the open/short calibration (Cal) 46

#### **3 Setup Options**

Using the Setup Menu 50 Editing numerical values 51 Setup Menu Summary 52 Setup Menu Items 54 Changing the initial power-on behavior 54 Changing the Ai function's phase angle condition 61 Changing the power-on limit category and set 63 Changing the user high/low limit values 64 Changing the baud rate 66 67 Changing the parity check 68 Changing the data bits Changing the beep frequency 69 70 Locking the push buttons Changing the auto power-off and backlight timeouts 71 Resetting the Setup items 72

#### 4 Characteristics and Specifications

**Product Characteristics** 74 **Specification Assumptions** 75 **Electrical Specifications** 76 Impedance/Resistance/DCR specifications 76 **Capacitance specifications** 77 78 Inductance specifications Phase angle of impedance specifications 79 Dissipation/Quality factor specifications 80 Test signal specifications 81 Source impedance of impedance/resistance measurement 82 Source impedance of capacitance measurement 83 Source impedance of inductance measurement 84 **SMD** Tweezer Specifications 85 **Electrical characteristics** 86

THIS PAGE HAS BEEN INTENTIONALLY LEFT BLANK.

## **List of Figures**

Figure 1-1 Installing the batteries 4 Figure 1-2 Power-on button 5 Figure 1-3 Tilt-stand adjustment and IR cable connection 8 Figure 1-4 Agilent GUI Data Logger Software 9 Figure 1-5 Width dimensions 11 Figure 1-6 Height and depth dimensions 12 Figure 1-7 Front panel 13 Figure 1-8 Rear panel 14 Figure 2-1 Using the Ai function 26 Figure 2-2 Inductance measurement with Q factor 29 Figure 2-3 Measuring inductance 30 Figure 2-4 Capacitance measurement with D factor 31 Figure 2-5 Measuring capacitance 32 Figure 2-6 Resistance measurement 33 Figure 2-7 Measuring resistance 34 Figure 2-8 Impedance measurement with theta 35 Figure 2-9 Measuring impedance 36 Figure 2-10 Component above setting tolerance 38 Figure 2-11 ESR measurement with theta 39 Figure 2-12 DCR measurement 39 Figure 2-13 Using the Hold function 40 Figure 2-14 Using the Rec function 41 Figure 2-15 Using the Limit function 43 Figure 2-16 High and low limit values 44 Figure 2-17 nGo and Go indications 44 Figure 2-18 Using the Null function 45 Figure 2-19 Using the Cal function 47 Figure 2-20 Open calibration and short calibration prompts 47 Figure 3-1 Changing the power-on measurement type 55 Figure 3-2 Changing the power-on test frequency 56 Figure 3-3 Changing the power-on secondary parameter and measurement mode for inductance (L) measurements 57 Figure 3-4 Changing the power-on secondary parameter and measurement mode for capacitance (C)

|             | measurements 58                                     |
|-------------|-----------------------------------------------------|
| Figure 3-5  | Changing the power-on secondary parameter and       |
|             | measurement mode for resistance (R)                 |
|             | measurements 59                                     |
| Figure 3-6  | Changing the power-on open/short correction 60      |
| Figure 3-7  | Changing the Ai function's phase angle condition 62 |
| Figure 3-8  | Changing the power-on limit and category set 63     |
| Figure 3-9  | Changing the user high/low limit values 65          |
| Figure 3-10 | Changing the baud rate 66                           |
| Figure 3-11 | Changing the parity check 67                        |
| Figure 3-12 | Changing the data bits 68                           |
| Figure 3-13 | Changing the beep frequency 69                      |
| Figure 3-14 | Locking the push buttons 70                         |
| Figure 3-15 | Changing the auto power-off and backlight           |
|             | timeouts 71                                         |
| Figure 3-16 | Resetting the Setup items 72                        |
| Figure 4-1  | U1782A SMD tweezer 85                               |

# **List of Tables**

| Table 1-1  | Battery level indicator 5                                 |
|------------|-----------------------------------------------------------|
| Table 1-2  | Power-on options 10                                       |
| Table 1-3  | Front panel parts 13                                      |
| Table 1-4  | Rear panel parts 14                                       |
| Table 1-5  | Keypad functions 15                                       |
| Table 1-6  | General annunciators 18                                   |
| Table 1-7  | Measurement units display 21                              |
| Table 1-8  | Input terminal/socket connections 22                      |
| Table 2-1  | Auto identification phase angle rules 27                  |
| Table 2-2  | Auto identification series/parallel rules for resistance  |
|            | measurements 27                                           |
| Table 2-3  | Auto identification series/parallel rules for capacitance |
|            | measurements 28                                           |
| Table 2-4  | Auto identification series/parallel rules for inductance  |
|            | measurements 28                                           |
| Table 2-5  | Available test frequencies 37                             |
| Table 2-6  | Factory default high and low limit values 42              |
| Table 3-1  | Setup menu key functions 50                               |
| Table 3-2  | Setup menu item descriptions 52                           |
| Table 3-3  | Auto identification phase angle rules 61                  |
| Table 3-4  | Default user high/low limit values 64                     |
| Table 4-1  | Impedance/Resistance/DCR specifications 76                |
| Table 4-2  | Capacitance specifications 77                             |
| Table 4-3  | Inductance specifications 78                              |
| Table 4-4  | Phase angle of impedance specifications 79                |
| Table 4-5  | Dissipation/Quality factor specifications 80              |
| Table 4-6  | Test signal specifications 81                             |
| Table 4-7  | Source impedance of impedance/resistance                  |
|            | measurement 82                                            |
| Table 4-8  | Source impedance of capacitance measurement 83            |
| Table 4-9  | Source impedance of inductance measurement 84             |
| Table 4-10 | U1782A SMD tweezer electrical characteristics 86          |

THIS PAGE HAS BEEN INTENTIONALLY LEFT BLANK.

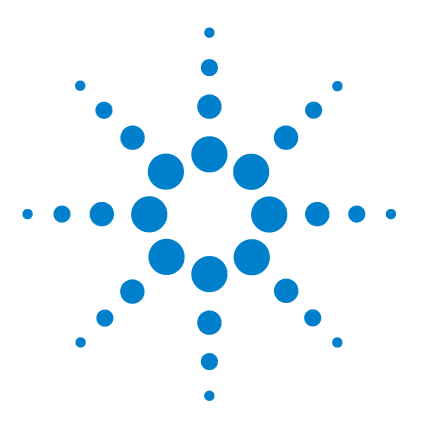

U1731C/U1732C/U1733C Handheld LCR Meter User's Guide

# Introduction

About This Manual 2 Documentation map 2 Safety notes 2 Preparing Your LCR Meter 3 Check the shipment 3 Install the battery 3 Turn on your LCR meter 5 Automatic Power-Off (APO) 6 Enabling the backlight 6 Selecting the range 7 Adjusting the tilt stand 8 Connecting the IR-USB cable 9 Power-on options 10 Your LCR Meter in Brief 11 Dimensions 11 Overview 13 Keypad 15 Display screen 18 Input terminals 22 Cleaning Your LCR Meter 23

This chapter teaches you how to set up your LCR meter for the first time. An introduction to all the features and capabilities of the LCR meter is also given.

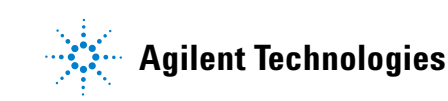

# **About This Manual**

The descriptions and instructions in this manual apply to the Agilent U1731C, U1732C, and U1733C handheld LCR meters (hereafter referred to as the LCR meter).

The model U1733C appears in all illustrations.

## **Documentation map**

The following manuals and software are available for your LCR meter. For the very latest version, please visit our website at: http://www.agilent.com/find/hhTechLib.

Check the manual revision on the first page of each manual.

- User's Guide. This manual.
- **Quick Start Guide.** Printed copy for outdoor use, included with shipment.
- Service Guide. Free download at the Agilent website.
- Agilent GUI Data Logger Software, Quick Start Guide, and Help. Free download at the Agilent website.

## **Safety notes**

Safety notes are used throughout this manual (see the "Safety Notices" section for format examples). Familiarize yourself with each of the notes and its meaning before operating your LCR meter.

More pertinent safety notes for using this product are located under the "Safety Considerations" section.

Do not proceed beyond a safety notice until the indicated conditions are fully understood and met.

# **Preparing Your LCR Meter**

### **Check the shipment**

When you receive your LCR meter, check the shipment according to the following procedure.

- **1** Inspect the shipping container for damage. Signs of damage may include a dented or torn shipping container or cushioning material that indicates signs of unusual stress or compacting. Save the packaging material in case the LCR meter needs to be returned.
- **2** Carefully remove the contents from the shipping container, and verify that the standard accessories and your ordered options are included in the shipment according to the standard shipped items list found in the printed copy of the *U1731C/U1732C/U1733C Quick Start Guide*.
- **3** For any question or problems, refer to the Agilent contact numbers on the back of this manual.

## Install the battery

Your LCR meter is powered by a single 9 V alkaline battery (included with the shipment). When you receive your LCR meter, the 9 V alkaline battery is not installed.

Use the following procedure to install the battery.

#### CAUTION

Before you proceed with the battery installation, remove all cable connections to the terminals and ensure that the LCR meter is turned OFF. Use only the battery type specified in "Product Characteristics" on page 74.

#### 1 Introduction

Preparing Your LCR Meter

- **1 Open the battery cover.** Lift the tilt stand. Loosen the screw with a suitable Phillips screwdriver and remove the battery cover as shown in Figure 1-1.
- **2 Insert the battery.** Observe the proper battery polarity. The terminal ends of the battery are indicated inside the battery compartment.
- **3** Close the battery cover. Place the battery cover back in its original position and tighten the screw.

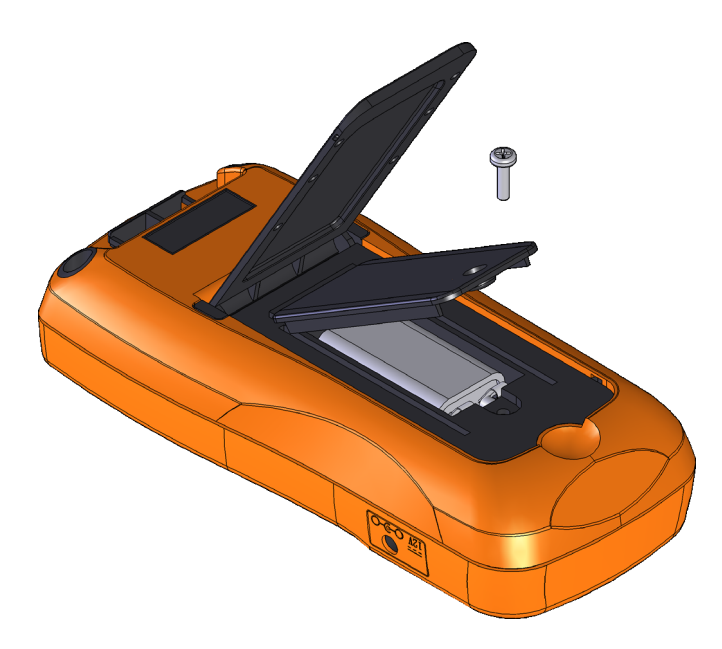

Figure 1-1 Installing the batteries

The battery level indicator in the lower right-hand corner of the display indicates the relative condition of the battery. Table 1-1 describes the various battery levels the indicator represents.

#### WARNING

To avoid false readings, which could lead to possible electric shock or personal injury, replace the battery as soon as the low battery indicator appears. Do not discharge the battery by shorting the battery or reverse the battery polarity.

| Indication              | Battery capacity                                |
|-------------------------|-------------------------------------------------|
|                         | Full capacity                                   |
|                         | 2/3 capacity                                    |
|                         | 1/3 capacity                                    |
| (Flashing periodically) | Almost empty (less than one day) <sup>[1]</sup> |

Table 1-1 Battery level indicator

[1] Battery change advised. Always use the specified battery type listed in page 74.

### Turn on your LCR meter

To power ON your LCR meter, press the power-on button once. The LCR meter powers up in the auto identification (Ai) mode (see page 26) when turned on for the first time.

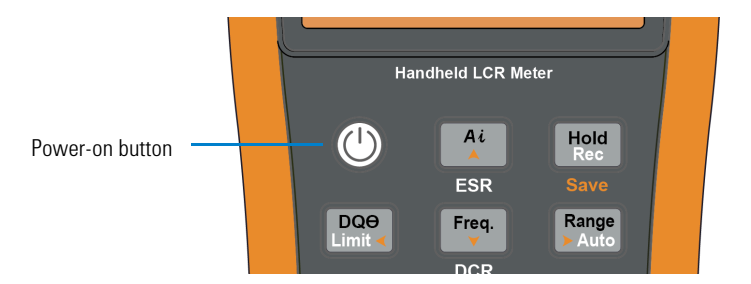

Figure 1-2 Power-on button

To power OFF your LCR meter, press the power-on button again.

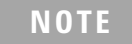

You can change the power-on behavior of your LCR meter for subsequent power cycles. See "Changing the initial power-on behavior" on page 54 for more information on changing the LCR meter's power-on setting.

# Automatic Power-Off (APO)

Your LCR meter automatically turns off after 5 minutes (default) if no keys are pressed. Pressing any key will turn the LCR meter back on after it is powered off automatically.

The **APO** annunciator is shown on the bottom left of the display when the APO function is enabled.

#### NOTE

- To change the timeout period or completely disable the APO function, refer to "Changing the auto power-off and backlight timeouts" on page 71.
- If an external power adapter is used, the APO function will be disabled.

## **Enabling the backlight**

If viewing the display becomes difficult in low-light conditions, press  $\boxed{\frac{\text{Tors}}{2}}$  for more than 1 second to activate the LCD backlight.

To conserve battery life, a user-adjustable timeout controls how long the backlight stays on. The default timeout is 30 seconds.

| NOTE | • | To change the timeout period or completely disable the backlight, refer<br>to "Changing the auto power-off and backlight timeouts" on page 71. |
|------|---|----------------------------------------------------------------------------------------------------|
|      | • | If an external power adapter is used, the backlight timeout will be disabled.                                                                  |
|      |   |                                                                                                    |

## Selecting the range

Pressing switches the LCR meter between manual and autoranging. It also cycles through the available LCR meter ranges when manual ranging is enabled.

Autoranging is convenient because the LCR meter automatically selects an appropriate range for sensing and displaying each measurement. However, manual ranging results in better performance, since the LCR meter does not have to determine which range to use for each measurement.

In autorange, the LCR meter selects the lowest range to display the highest available precision (resolution) for the input signal. If manual range is already enabled, press for more than 1 second to enter the autoranging mode.

If autoranging is enabled, press **me** to enter the manual range mode.

Each additional press of  $\frac{\text{Reage}}{\text{PADE}}$  sets the LCR meter to the next higher range, unless it is already in the highest range, at which point the range switches to the lowest range.

#### 1 Introduction Preparing Your LCR Meter

# Adjusting the tilt stand

To adjust the LCR meter to a  $60^\circ$  standing position, pull the tilt-stand outward to its maximum reach.

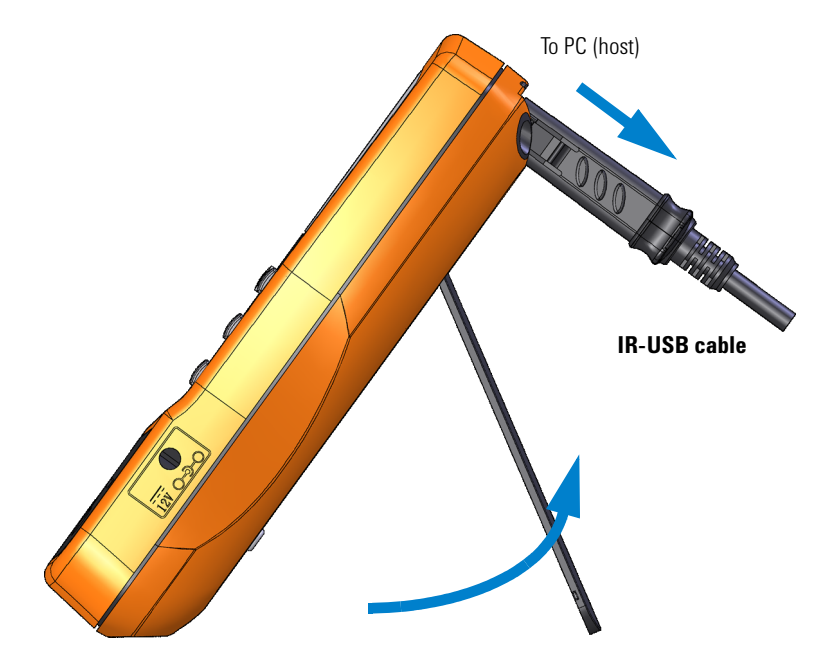

Figure 1-3 Tilt-stand adjustment and IR cable connection

# **Connecting the IR-USB cable**

You can use the IR communication link (IR communication port, located at the rear panel) and the Agilent GUI Data Logger software to control your LCR meter remotely, perform data logging operations, and transfer the contents of your LCR meter's memory to a PC.

Ensure that the Agilent logo on the U5481A IR-USB cable (purchased separately) connected to the LCR meter is facing up. Firmly push the IR head into the LCR meter's IR communication port until it snaps into place (see Figure 1-3).

Refer to the Agilent GUI Data Logger Software Quick Start Guide and Help for more information on the IR communication link and the Agilent GUI Data Logger software.

| Communication                      | Time               | Mode | Free  | L lo | 1.0  | 0 | 100 | Do. | De .    | 7 | DCP. | CCD | 0       | DE         | Thata  |
|------------------------------------|--------------------|------|-------|------|------|---|-----|-----|---------|---|------|-----|---------|------------|--------|
| Manual C Auto                      | 3/4/2011 3:50 33 P | M Ra | 100.0 |      |      |   |     |     | 107.0 G |   |      |     | 55.78 u | 99.00E+036 | 44.38  |
| ort: COM13 V                       | 3/4/2011 3:50:34 P | I Ba | 100.0 |      |      |   | -   |     | 16 59 G |   |      |     | 916.5 u | 99.00E+036 | 43.79  |
|                                    | 3/4/2011 3:50:34 P | M Ra | 100.0 |      |      |   |     |     | 8.758 G |   |      |     | 916.5 u | 99.00E+036 | 43.79  |
| aud Hate :                         | 3/4/2011 3:50:35 P | M Rs | 100.0 |      |      |   |     |     | 9.979 G |   |      |     | 80.28 µ | 99.00E+036 | -2.847 |
| arty: None 💌                       | 3/4/2011 3:50:35 P | M Rs | 100.0 |      |      | - |     |     | 19.94 G |   |      |     | 365.3 µ | 99.00E+036 | -97.69 |
| lataBts : 8                        | 3/4/2011 3:50:36 P | M Ra | 100.0 |      |      |   |     |     | 13.55 G |   |      |     | 398.0 µ | 99.00E+036 | 21.39  |
|                                    | 3/4/2011 3:50:36 P | M Rs | 100.0 |      |      | - |     |     | 29.34 G |   |      |     | 229.7 µ | 99.00E+036 | 17.09  |
| Update Port Connect                | 3/4/2011 3:50:37 P | M Rs | 100.0 | -    |      | - | -   |     | 8.009 G |   | -    |     | 1.007 m | 993.0      | 44.88  |
| econo                              | 3/4/2011 3:50:37 P | M Ra | 100.0 |      |      |   | -   |     | 9.306 G |   |      |     | 629.4 µ | 99.00E+036 | 15.45  |
|                                    | 3/4/2011 3:50:38 P | M Rs | 100.0 | -    |      | - | -   |     | 19.90 G |   |      |     | 629.4 µ | 99.00E+036 | 93.91  |
| ogging Mode Automatic - Continuous | 3/4/2011 3:50:38 P | M Rs | 100.0 |      |      |   |     |     | 7.717G  |   |      |     | 201.2 µ | 99.00E+036 | -14.87 |
| ogging Interval 0 🕂 Best Effort    | 3/4/2011 3:50:39 P | M Rs | 100.0 |      |      |   | -   | -   | 6.840 G |   |      | -   | 933.3 µ | 99.00E+036 | 33.52  |
|                                    | 3/4/2011 3:50:39 P | M Rs | 100.0 | -    |      | - | -   |     | 7.646 G |   |      |     | 817.7 µ | 99.00E+036 | 31.90  |
| ogging Count 1                     | 3/4/2011 3:50:40 P | M Ra | 100.0 |      | 1.00 |   | -   | ÷   | 8.018 G |   |      |     | 216.6 µ | 99.00E+036 | 4.012  |
| Funnet Data Cleary Table           | 3/4/2011 3:50:41 P | M Rs | 100.0 |      |      |   |     |     | 6.741 G |   |      |     | 757.8 µ | 99.00E+036 | -36.96 |
| Deput Data deal Table              | 3/4/2011 3:50:41 P | M Rs | 100.0 |      | 1.00 | • | -   | *   | 11.91 G |   |      |     | 914.1 µ | 99.00E+036 | 69.67  |
| Sector and the                     | 3/4/2011 3:50:42 P | M Ra | 100.0 |      | 1.00 |   |     |     | 10.85 G |   |      |     | 138.9 µ | 99.00E+036 | -17.03 |
|                                    | 3/4/2011 3:50:42 P | M Rs | 100.0 | -    | ÷    | - | -   | *   | 33.92 G |   |      |     | 10.78 µ | 99.00E+036 | -23.94 |
| nimary R 💌 Serial 💌                | 3/4/2011 3:50:43 P | M Rs | 100.0 | ÷    | ÷    | - | ÷   | ÷   | 7.512 G |   |      |     | 449.4 µ | 99.00E+036 | 13.96  |
| leasurement.                       | 3/4/2011 3:50:43 P | M Rs | 100.0 |      |      |   | -   | ÷   | 27.26 G |   |      | ÷   | 131.4 µ | 99.00E+036 | -45.67 |
| ange Auto 🚩                        | 3/4/2011 3:50:44 P | M Rs | 100.0 |      | ÷    | - |     | ÷   | 9.759 G |   | -    | -   | 1.068 m | 936.3      | 66.81  |
| leasurement                        |                    |      |       |      |      |   |     |     |         |   |      |     |         |            |        |
| requency 100 💌                     |                    |      |       |      |      |   |     |     |         |   |      |     |         |            |        |

Figure 1-4 Agilent GUI Data Logger Software

The Agilent GUI Data Logger software and its supporting documents (*Quick Start Guide* and *Help*) are available for free download at http://www.agilent.com/find/hhTechLib.

You may purchase a U5481A IR-USB cable from an Agilent Sales Office nearest to you.

## **Power-on options**

Some options can be selected only while you turn the LCR meter on. These power-on options are listed in the table below.

To select a power-on option, press and hold the specified key in Table 1-2 while turning the LCR meter ON (O).

| Кеу                  | Description                                                                                                    |
|----------------------|----------------------------------------------------------------------------------------------------|
|                      | Tests the LCD.                                                                                                    |
| Hold<br>Rec          | All annunciators are displayed in the LCD. Press any key to exit this mode.                                                                                            |
| Range<br>> Auto      | Simulates the Auto Power-Off (APO) mode. Press any key to turn the LCR meter back on and resume normal operation.                                                      |
|                      | Checks the firmware version.                                                                                                    |
|                      | The LCR meter's firmware version will be shown on the primary display. Press any key to exit this mode.                                                                |
| <b>A Null</b><br>Cal | Performs the Open/Short correction on all frequencies and all ranges for the User mode ( <i>os-user</i> ). <sup>[1]</sup>                                              |
|                      | Enters the Setup menu.                                                                                                    |
|                      | See Chapter 3, "Setup Options," starting on page 49 for more information. Press and hold $\frac{2 \text{ cm}}{2 \text{ cm}}$ for more than 1 second to exit this mode. |

Table 1-2 Power-on options

[1] The Open/Short correction requires approximately 1.5 minutes to complete.

# Your LCR Meter in Brief

# **Dimensions**

#### **Front view**

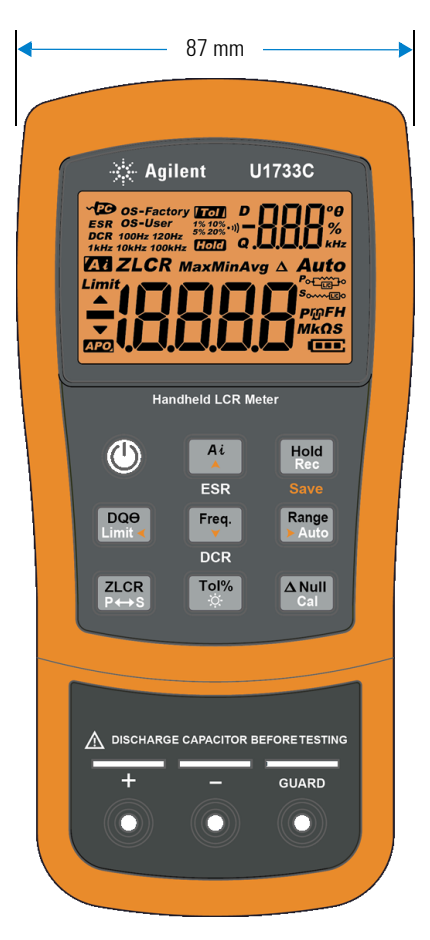

Figure 1-5 Width dimensions

#### 1 Introduction

Your LCR Meter in Brief

#### Rear and side view

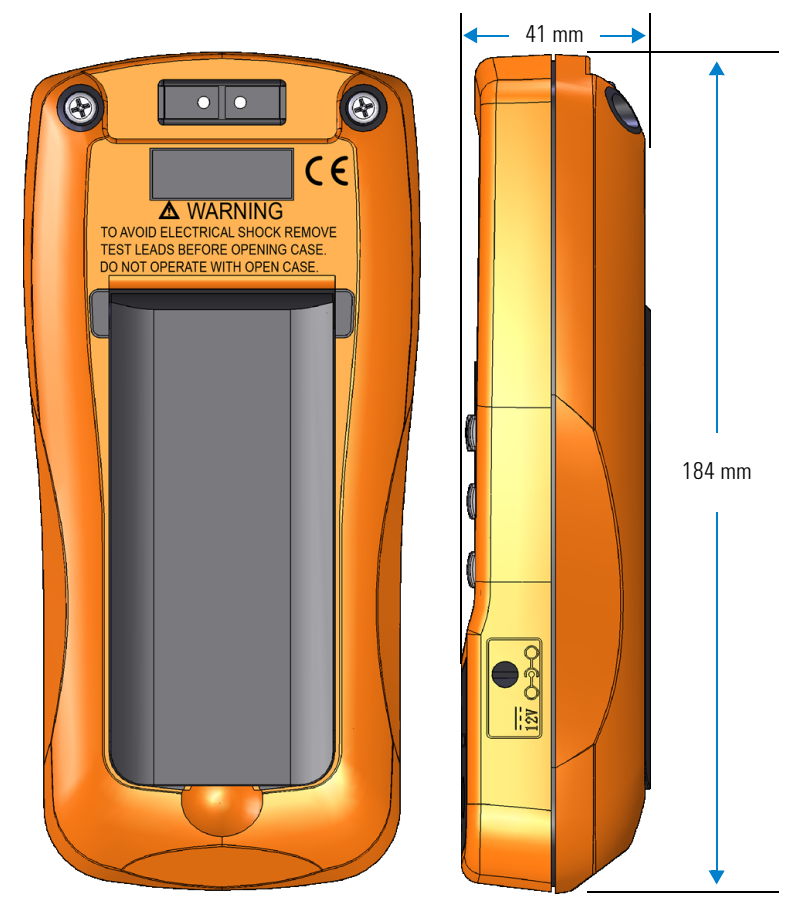

Figure 1-6 Height and depth dimensions

# **Overview**

#### **Front panel**

The front panel parts of your LCR meter are described in this section. Click the respective "Learn more" pages in Table 1-3 for more information on each part.

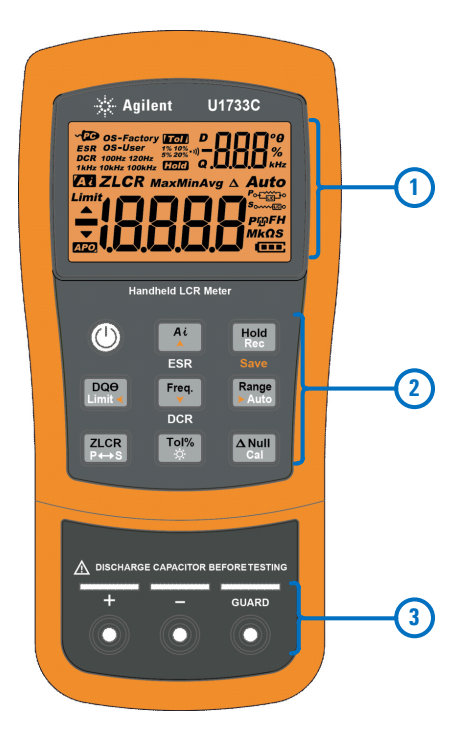

Figure 1-7 Front panel

#### Table 1-3 Front panel parts

| Legend | Description                 | Learn more on: |
|--------|-----------------------------|----------------|
| 1      | Display screen              | page 18        |
| 2      | Keypad                      | page 15        |
| 3      | Input terminals and sockets | page 22        |

#### 1 Introduction

Your LCR Meter in Brief

#### **Rear panel**

The rear panel parts of your LCR meter are described in this section. Click the respective "Learn more" pages in Table 1-4 for more information on each part.

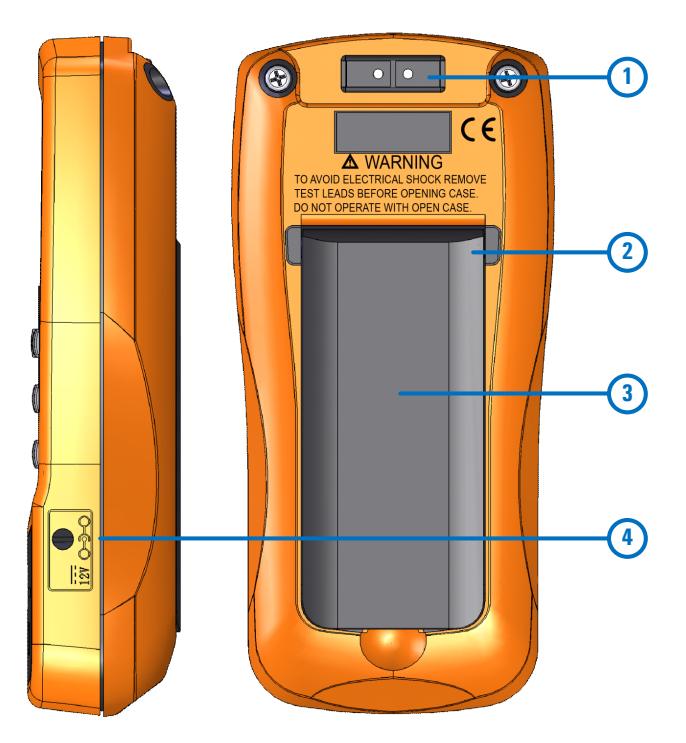

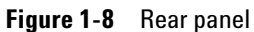

#### Table 1-4 Rear panel parts

| Legend | Description                                      | Learn more on: |
|--------|--------------------------------------------------|----------------|
| 1      | IR communication port                            | page 9         |
| 2      | Tilt stand                                       | page 8         |
| 3      | Battery cover (lift the tilt stand for access)   | page 3         |
| 4      | External power adapter input jack <sup>[1]</sup> | -              |

[1] The external power adapter input jack requires an input voltage of +12 VDC.

# Keypad

The operation of each key is explained below. Pressing a key enables a function, displays a related annunciator, and emits a beep.

Each key operation of the U1731C/U1732C/U1733C keypad (shown in Figure 1-7) is described in Table 1-5. Click the respective "Learn more" pages in Table 1-5 for more information on each function.

#### Table 1-5Keypad functions

| Legend              | Function when pressed for:                                                                                                    |                                                                                                    |          |  |  |
|---------------------|----------------------------------------------------------------------------------------------------|----------------------------------------------------------------------------------------------------|----------|--|--|
|                     | Less than 1 second                                                                                                    | More than 1 second                                                                                                    | more on: |  |  |
|                     | Turns the LCR meter on or off.                                                                                                    | -                                                                                                    | page 5   |  |  |
| Ai<br>A<br>ESR      | <ul> <li>Starts or stops the auto identification mode.</li> <li>Press A gain while the A annunciator is shown to exit this mode.</li> </ul>                                                                    | <ul> <li>Enables or disables the ESR (equivalent series resistance) mode.</li> <li>Press A: for more than 1 second to exit this mode. The LCR meter will return to capacitance measurement by default.</li> </ul>                                            | page 26  |  |  |
| Hold<br>Rec<br>Save | <ul> <li>Holds or releases the present reading on the display.</li> <li>Press again to update the reading automatically once it is stable.</li> <li>Press for more than 1 second to exit this mode.</li> </ul> | <ul> <li>Starts or stops the static recording mode.</li> <li>Press (Max) again to cycle through the maximum (Max), minimum (Min), average (Avg), and present (MaxMinAvg) readings.</li> <li>Press (Max) for more than 1 second to exit this mode.</li> </ul> | page 40  |  |  |

#### 1 Introduction

Your LCR Meter in Brief

| Legend                     | Function when pressed for:                                                                                                    |                                                                                                    |                                         |
|----------------------------|----------------------------------------------------------------------------------------------------|----------------------------------------------------------------------------------------------------|-----------------------------------------|
|                            | Less than 1 second                                                                                                    | More than 1 second                                                                                                    | more on:                                |
| DQ <del>O</del><br>Limit < | Switches between the dissipation factor (D),<br>quality factor (Ω), or phase angle (θ)<br>measurement.                                          | <ul> <li>Enables or disables the limit comparison mode.</li> <li>While the <i>Limit</i> annunciator is flashing, <ul> <li>press press press press and press press</li></ul></li></ul> | page 37<br>and<br>page 42               |
| Freq.<br>V<br>DCR          | <ul> <li>Selects a test frequency.</li> <li>Press real again to cycle through the various test frequencies (100 Hz to 100 kHz).</li> </ul>      | <ul> <li>U1733C only: Enables or disables the DCR (direct current resistance) mode.</li> <li>Press resc for more than 1 second to exit this mode. The LCR meter will return to inductance measurement by default.</li> </ul>                                                                                                    | page 37                                 |
| Range<br>> Auto            | <ul> <li>Disables autoranging and sets a manual range.</li> <li>Press Reger again to cycle through each available measurement range.</li> </ul> | Enables autoranging.                                                                                                    | page 7                                  |
|                            | Switches between impedance (Z),<br>inductance (L), capacitance (C), and<br>resistance (R) measurement.                                          | Toggles between parallel and series circuit mode.                                                                                                    | page 27 to<br>page 35<br>and<br>page 37 |
| <b>То!%</b>                | <ul> <li>Sets the tolerance mode.</li> <li>Connect/insert an appropriate component into the input terminals/sockets and press</li></ul>         | <ul> <li>Turns the LCD backlight on for 15 seconds (default) or off.</li> <li>To change the backlight timeout refer to "Changing the auto power-off and backlight timeouts" on page 71.</li> </ul>                                                                                                    | page 38<br>and page 6                   |

#### Table 1-5 Keypad functions (continued)

#### Introduction 1 Your LCR Meter in Brief

| Table 1-5 | Keypad functions | (continued) |
|-----------|------------------|-------------|
|-----------|------------------|-------------|

| Legend               | Function when pressed for:                                                                                                    |                                                                                                    | Learn                     |
|----------------------|----------------------------------------------------------------------------------------------------|----------------------------------------------------------------------------------------------------|---------------------------|
|                      | Less than 1 second                                                                                                    | More than 1 second                                                                                                    | more on:                  |
|                      | Sets the null/relative mode.                                                                                                    | Enters the open/short calibration mode for the selected range and test frequency.                                                                                                    |                           |
| <b>A Null</b><br>Cal | <ul> <li>The displayed value is saved as a reference to be subtracted from subsequent measurements.</li> <li>Press again to cancel the null mode.</li> </ul> | <ul> <li>Follow the prompts on the screen (open or short connector) and press and to begin the calibration process.</li> <li>The LCR meter will return to normal display when the calibration is complete.</li> </ul> | page 45<br>and<br>page 46 |

## **Display screen**

The function that each display annunciator of your LCR meter is associated to is described in this section. See also "Measurement units" on page 21 for a list of available measurement signs and notations.

#### **General display annunciators**

The general display annunciators of your LCR meter are described in the table below.

Each display annunciator of the U1731C/U1732C/U1733C display screen (shown in Figure 1-7) is described in Table 1-6. Click the respective "Learn more" pages in Table 1-6 for more information on each annunciator.

| Legend     | Description                                               | Learn more on: |  |
|------------|-----------------------------------------------------------|----------------|--|
| ~20        | Remote control via PC indicator                           | page 9         |  |
| ESR        | Equivalent series resistance indicator                    |                |  |
| DCR        | Resistance measurement by direct current indicator        |                |  |
| OS-Factory | LCR meter using open/short correction settings by factory |                |  |
| OS-User    | LCR meter using open/short correction setting by user     | – page 46      |  |
| 100Hz      | Measuring frequency of test signal is 100 Hz              |                |  |
| 120Hz      | Measuring frequency of test signal is 120 Hz              |                |  |
| 1 kHz      | Measuring frequency of test signal is 1 kHz               | page 37        |  |
| 10kHz      | Measuring frequency of test signal is 10 kHz              |                |  |
| 100kHz     | Measuring frequency of test signal is 100 kHz             |                |  |

**Table 1-6**General annunciators
| Legend        | Description                                         | Learn more on: |
|---------------|-----------------------------------------------------|----------------|
| Tol           | Tolerance mode indicator for sorting L, C, or R     |                |
| 1%            | Tolerance set to 1% for sorting capacitance         |                |
| 5%            | Tolerance set to 5% for sorting capacitance         | page 38        |
| 10%           | Tolerance set to 10% for sorting capacitance        |                |
| 20%           | Tolerance set to 20% for sorting capacitance        |                |
| Hold          | Data hold mode indicator                            | page 40        |
| • 1))         | Audible alert indicator for tolerance or limit mode | page 69        |
| D             | Dissipation factor indicator                        |                |
| Q             | Quality factor indicator                            | page 37        |
| θ             | Phase angle of impedance indicator                  |                |
| -888          | Secondary display                                   | -              |
| o<br>%<br>kHz | Measurement units for the secondary display         | page 21        |
| Ζ             | Impedance measurement indicator                     | page 35        |
| L             | Inductance measurement indicator                    | page 29        |
| С             | Capacitance measurement indicator                   | page 31        |
| R             | Resistance measurement indicator                    | page 33        |

 Table 1-6
 General annunciators (continued)

#### 1 Introduction

Your LCR Meter in Brief

| Legend               | Description                               | Learn more on: |
|----------------------|-------------------------------------------|----------------|
| MaxMinAvg            | Present reading shown on primary display  |                |
| Max                  | Maximum reading shown on primary display  |                |
| Min                  | Minimum reading shown on primary display  | page 40        |
| Avg                  | Averaged reading shown on primary display |                |
| Δ                    | Relative (Null) indicator                 | page 45        |
| Auto                 | Autoranging indicator                     | page 7         |
| Limit                | Limit mode indicator                      |                |
|                      | Reading out of HI limit                   | page 42        |
| ▼                    | Reading out of LO limit                   |                |
| APO,                 | Auto power-off indicator                  | page 6         |
| -18888               | Primary display                           | -              |
| <b>Ρ</b> ଜFH<br>MkΩS | Measurement units for the primary display | page 21        |
| <b>₽</b> ₀           | Parallel mode indicator                   | nage 37        |
| <b>\$</b> 0000000    | Series mode indicator                     | page 01        |
|                      | Battery capacity indicator                | page 5         |

 Table 1-6
 General annunciators (continued)

#### **Measurement units**

The available signs and notations for each measurement function in your LCR meter are described in Table 1-7. The units listed below are applicable to the primary display measurements of your LCR meter.

| Sign/Notation  | Description                                         |                       |  |  |  |
|----------------|-----------------------------------------------------|-----------------------|--|--|--|
| М              | Mega                                                | 1E+06 (1000000)       |  |  |  |
| k              | kilo                                                | 1E+03 (1000)          |  |  |  |
| m              | milli                                               | 1E–03 (0.001)         |  |  |  |
| μ              | micro                                               | 1E–06 (0.000001)      |  |  |  |
| n              | nano                                                | 1E–09 (0.00000001)    |  |  |  |
| р              | pico                                                | 1E-12 (0.00000000001) |  |  |  |
| 0              | Degree, unit for phase angle measurement            |                       |  |  |  |
| %              | Percentage, unit for tolerance measurement          |                       |  |  |  |
| μH, mH, H      | Henry, units for inductance measurement             |                       |  |  |  |
| pF, nF, μF, mF | Farad, units for capacitance measurement            |                       |  |  |  |
| Ω kΩ MΩ        | Ohm, units for resistance and impedance measurement |                       |  |  |  |
| kHz, Hz        | Hertz, units for frequency measurement              |                       |  |  |  |

 Table 1-7
 Measurement units display

Your LCR Meter in Brief

# **Input terminals**

The terminal and socket connections of your LCR meter are described in the table below.

## WARNING

To avoid damaging this instrument, do not exceed the input limit. Do not apply voltage to input terminals. Discharge the capacitor before testing.

#### Table 1-8 Input terminal/socket connections

| Input<br>terminal/socket | Description                        |
|--------------------------|------------------------------------|
| +                        | Positive terminal/component socket |
| -                        | Negative terminal/component socket |
| GUARD                    | Guard terminal/component socket    |

# **Cleaning Your LCR Meter**

WARNING

To avoid electrical shock or damage to the LCR meter, ensure that the insides of the casing stay dry at all times.

Dirt or moisture in the terminals can distort readings. Follow the steps below to clean your LCR meter.

- **1** Turn the LCR meter off and remove the test leads.
- **2** Turn the LCR meter over and shake out any dirt that may have accumulated in the terminals.
- **3** Wipe the case with a damp cloth and mild detergent do not use abrasives or solvents.
- **4** Wipe the contacts in each terminal with a clean swab dipped in alcohol.

#### 1 Introduction

Cleaning Your LCR Meter

THIS PAGE HAS BEEN INTENTIONALLY LEFT BLANK.

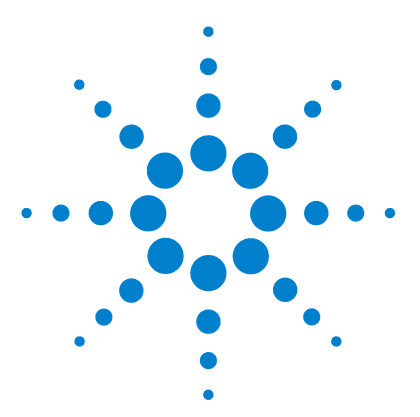

U1731C/U1732C/U1733C Handheld LCR Meter User's Guide

# **Features and Functions**

2

Making Measurements 26 Auto Identification (Ai) function 26 Measuring inductance (L) 29 Measuring capacitance (C) 31 Measuring resistance (R) 33 Measuring impedance (Z) 35 Measuring dissipation factor/quality factor/phase angle  $(D/Q/\theta)$  37 Changing the test frequency 37 Selecting parallel/series circuit mode (P/S) 37 Setting the standard reference tolerance (Tol%) 38 Enabling ESR measurements 39 Enabling DCR measurements 39 Additional Features 40 Freezing the display (Hold) 40 Enabling the static recording mode (Rec) 40 Setting the high/low limit comparison (Limit) 42 Making relative measurements (Null) 45 Performing the open/short calibration (Cal) 46

This chapter provides detailed information on the features and functions that are available in your LCR meter.

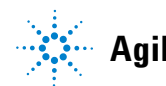

# **Making Measurements**

## Auto Identification (Ai) function

Press  $\mathbb{A}^{i}$  to automatically identify the appropriate measurement required for the device-under-test (DUT).

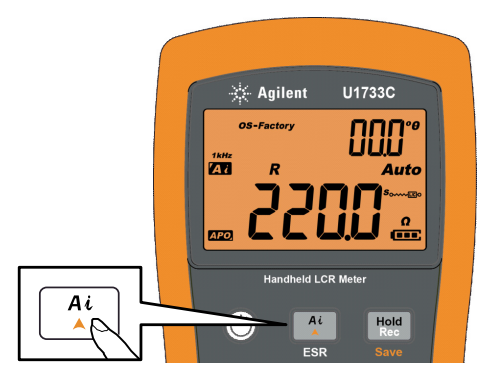

Figure 2-1 Using the *Ai* function

The **A** annunciator will flash while the LCR meter identifies the DUT, and

- selects an appropriate measurement in the primary display (L, C, or R) and secondary display (D, Q, or θ),
- · selects an appropriate range, and
- selects an appropriate measuring mode (series or parallel).

#### NOTE

The *Ai* function helps to identify L, C, and R measurements automatically according to the angle of impedance detected in the DUT. See Table 2-1 for the phase angle rules.

The default phase angle condition is set to 10°. You can change this angle in the Setup menu from 5° to 45°. See "Changing the Ai function's phase angle condition" on page 61 for more information. The measurement mode (series or parallel) will be automatically identified from the autoranging direction.

Table 2-2, Table 2-3, and Table 2-4 list down the series/parallel rules used.

| Phase angle <sup>[1]</sup>                        | Primary display | Secondary display |
|---------------------------------------------------|-----------------|-------------------|
| $-\mathbf{Set} < \mathbf{\theta} < +\mathbf{Set}$ | R               | θ                 |
| $\boldsymbol{\theta} \geq \textbf{+Set}$          | L               | ۵                 |
| θ ≤− <b>Set</b>                                   | С               | D                 |

 Table 2-1
 Auto identification phase angle rules

[1] Where **±Set** is the phase angle selected.

 Table 2-2
 Auto identification series/parallel rules for resistance measurements

| Resistance range | Down range | Up range |
|------------------|------------|----------|
| 200 MΩ           | Parallel   | Parallel |
| 20 MΩ            | Parallel   | Parallel |
| 2000 kΩ          | Parallel   | Parallel |
| 200 kΩ           | Parallel   | Parallel |
| 20 kΩ            | Parallel   | Series   |
| 2000 Ω           | Parallel   | Series   |
| 200 Ω            | Parallel   | Series   |
| 20 Ω             | Series     | Series   |
| 2 Ω              | Series     | Series   |

#### 2 Features and Functions

Making Measurements

| Denne   | 100      | Hz       | 120      | Hz       | 1 k      | Hz       | 10       | kHz      | 100      | kHz      |
|---------|----------|----------|----------|----------|----------|----------|----------|----------|----------|----------|
| Kange   | Down     | Up       | Down     | Up       | Down     | Up       | Down     | Up       | Down     | Up       |
| 20 mF   | Series   | Series   | Series   | Series   | -        | -        | -        | -        | -        | -        |
| 2000 μF | Series   | Series   | Series   | Series   | Series   | Series   | -        | -        | -        | -        |
| 200 μF  | Series   | Series   | Series   | Series   | Series   | Series   | Series   | Series   | -        | -        |
| 20 µF   | Series   | Parallel | Series   | Parallel | Series   | Series   | Series   | Series   | Series   | Series   |
| 2000 nF | Series   | Parallel | Series   | Parallel | Series   | Parallel | Series   | Series   | Series   | Series   |
| 200 nF  | Series   | Parallel | Series   | Parallel | Series   | Parallel | Series   | Parallel | Series   | Series   |
| 20 nF   | Parallel | Parallel | Parallel | Parallel | Series   | Parallel | Series   | Parallel | Series   | Parallel |
| 2000 pF | Parallel | Parallel | Parallel | Parallel | Parallel | Parallel | Series   | Parallel | Series   | Parallel |
| 200 pF  | -        | -        | -        | -        | Parallel | Parallel | Parallel | Parallel | Series   | Parallel |
| 20 pF   | -        | -        | -        | -        | -        | -        | Parallel | Parallel | Parallel | Parallel |

 Table 2-3
 Auto identification series/parallel rules for capacitance measurements

Table 2-4 Auto identification series/parallel rules for inductance measurements

| Range Down | 100      | Hz       | 120 Hz   |          | 1 kHz    |          | 10 kHz   |          | 100 kHz  |          |
|------------|----------|----------|----------|----------|----------|----------|----------|----------|----------|----------|
|            | Down     | Up       | Down     | Up       | Down     | Up       | Down     | Up       | Down     | Up       |
| 2000 H     | Parallel | Parallel | Parallel | Parallel | Parallel | Parallel | -        | -        | -        | -        |
| 200 H      | Parallel | Parallel | Parallel | Parallel | Parallel | Parallel | Parallel | Parallel | -        | -        |
| 20 H       | Parallel | Series   | Parallel | Series   | Parallel | Parallel | Parallel | Parallel | Parallel | Parallel |
| 2000 mH    | Parallel | Series   | Parallel | Series   | Parallel | Series   | Parallel | Parallel | Parallel | Parallel |
| 200 mH     | Parallel | Series   | Parallel | Series   | Parallel | Series   | Parallel | Series   | Parallel | Parallel |
| 20 mH      | Series   | Series   | Series   | Series   | Parallel | Series   | Parallel | Series   | Parallel | Series   |
| 2000 μH    | Series   | Series   | Series   | Series   | Series   | Series   | Parallel | Series   | Parallel | Series   |
| 200 µH     | -        | -        | -        | -        | Series   | Series   | Series   | Series   | Parallel | Series   |
| 20 µH      | -        | -        | -        | -        | -        | -        | Series   | Series   | Series   | Series   |

# Measuring inductance (L)

Set up your LCR meter to measure inductance as shown in Figure 2-3.

NOTE

It is recommended that you perform the Open/Short calibration (see page 46) before testing to achieve optimum precision for all inductance, capacitance, and resistance measurements at either the highest or lowest ranges.

- **1** Press (1) to power on the LCR meter.
- **2** Press  $\mathbb{F}_{qq}$  to select a suitable test frequency, and
  - i press  $\mathbb{A}$  to enable the auto identification function; or
  - ii alternatively press  $\frac{\textbf{ZCR}}{p \mapsto s}$  to select inductance measurement.

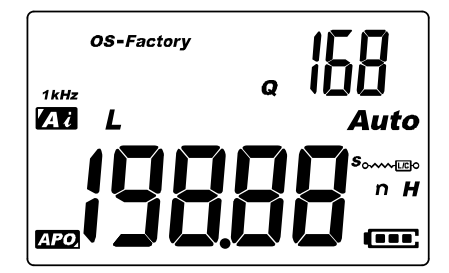

Figure 2-2 Inductance measurement with Q factor

- **3** Insert an inductor into the component socket or connect the test clip to the component leads as required.
- **4** Press [0, 0, 0] to change the secondary display measurement (D, Q, or  $\theta$ ).
- **5** Read the displays.

#### 2 Features and Functions

Making Measurements

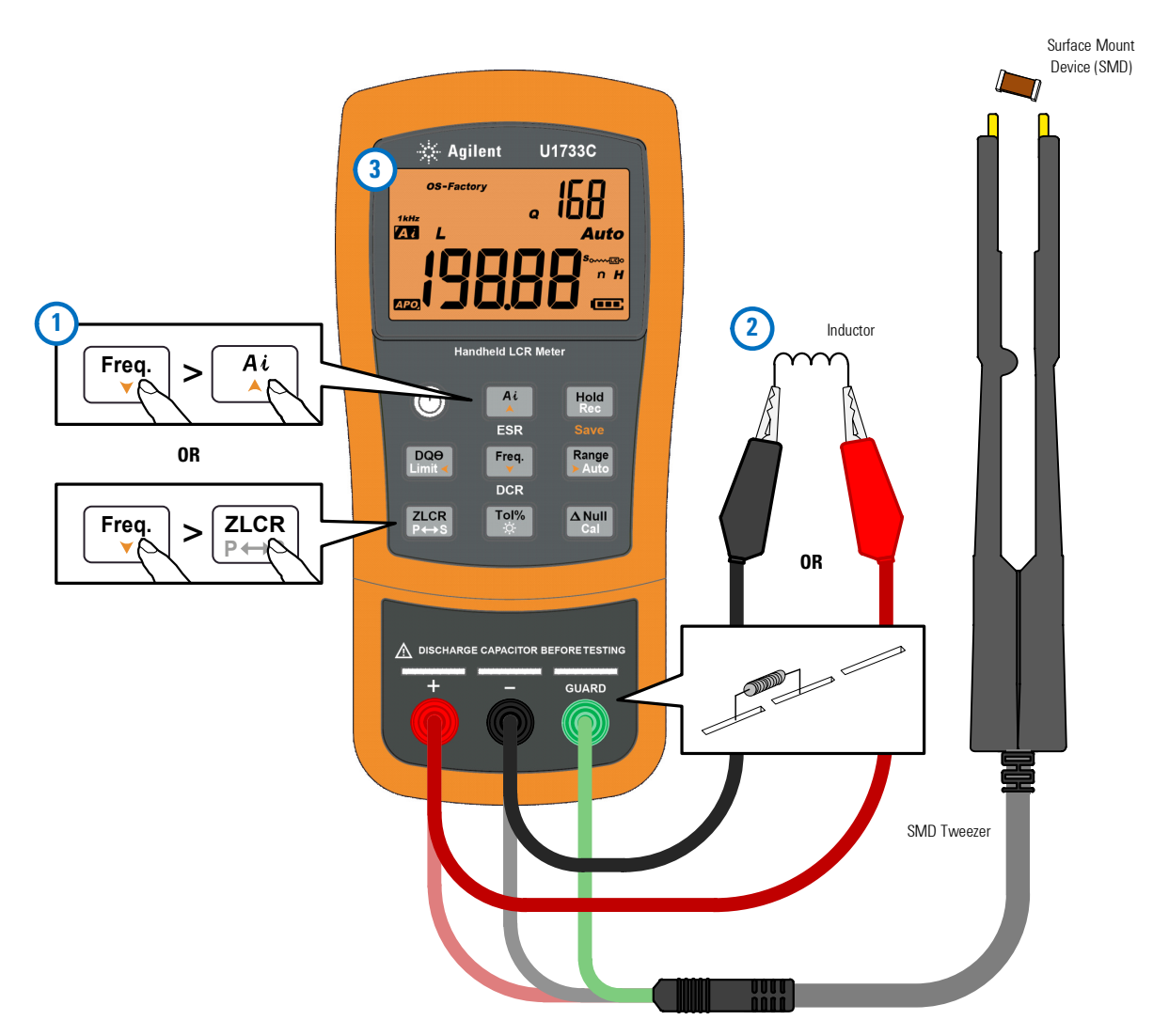

Figure 2-3 Measuring inductance

# Measuring capacitance (C)

WARNING

Set up your LCR meter to measure capacitance as shown in Figure 2-5.

# To avoid electrical hazards, discharge the capacitor to be tested before measuring.

- **1** Press (1) to power on the LCR meter.
- **2** Press  $\mathbb{F}_{q}^{\text{req.}}$  to select a suitable test frequency, and
  - i press  $\mathbb{A}$  to enable the auto identification function; or
  - ii alternatively press  $\frac{\texttt{ZLCR}}{\texttt{Press}}$  to select capacitance measurement.

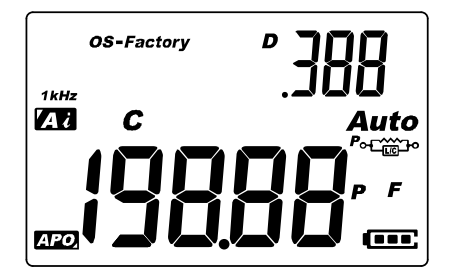

Figure 2-4 Capacitance measurement with D factor

- **3** Insert a capacitor into the component socket or connect the test clip to the component leads as required.
- **4** Press  $\boxed{\text{press}}$  to change the secondary display measurement (D, Q, or  $\theta$ ).
- **5** Read the displays.

#### 2 Features and Functions

Making Measurements

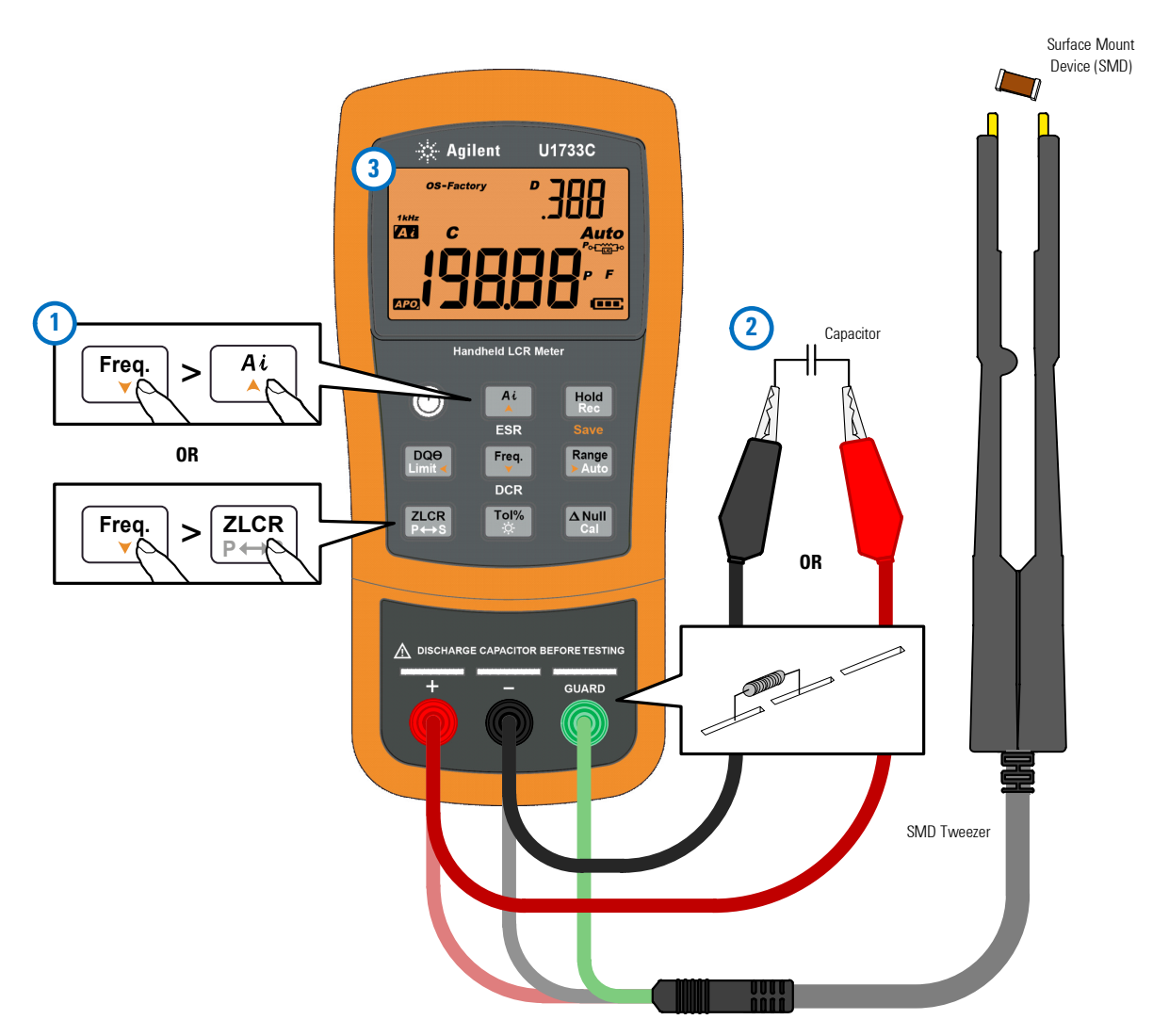

Figure 2-5 Measuring capacitance

# Measuring resistance (R)

Set up your LCR meter to measure resistance as shown in Figure 2-7.

#### CAUTION

To avoid possible damage to your LCR meter or to the equipment under test, disconnect the circuit power and discharge all high-voltage capacitors before measuring resistance.

- **1** Press  $\bigcirc$  to power on the LCR meter.
- **2** Press  $\mathbb{F}_{q}$  to select a suitable test frequency, and
  - i press  $\mathbb{A}^{i}$  to enable the auto identification function; or
  - ii alternatively press  $\frac{\text{ZLCR}}{\text{PHS}}$  to select resistance measurement.

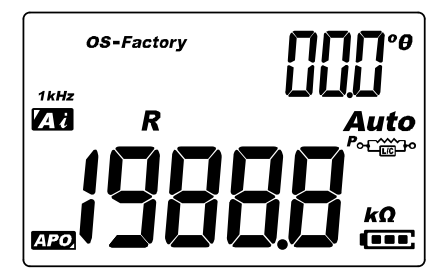

Figure 2-6 Resistance measurement

- **3** Insert a resistor into the component socket or connect the test clip to the component leads as required.
- 4 Read the display.

#### 2 Features and Functions

Making Measurements

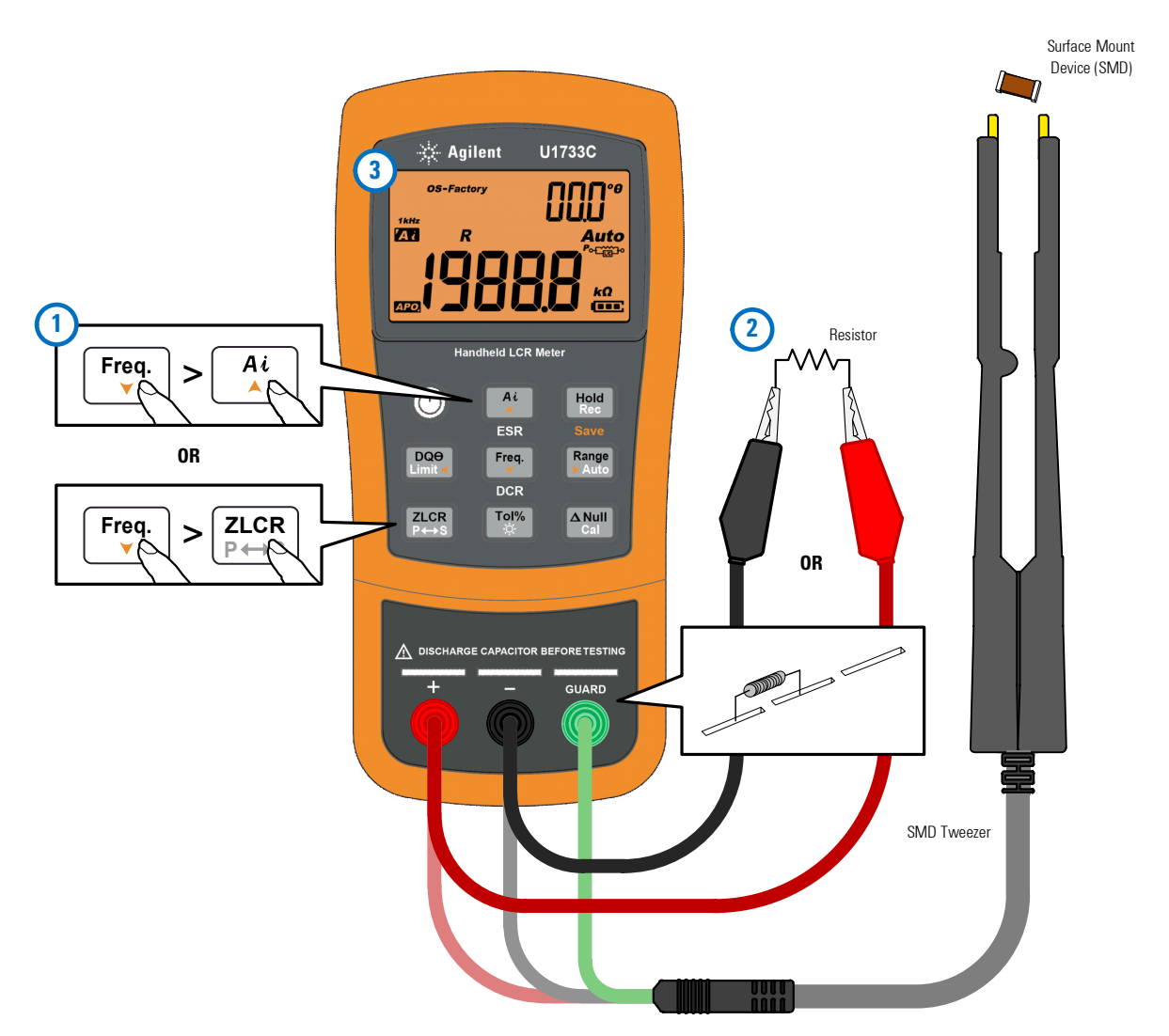

Figure 2-7 Measuring resistance

# Measuring impedance (Z)

All circuit components, resistors, capacitors, and inductors have parasitic components. These include, for example, unwanted resistance in capacitors, unwanted capacitance in inductors, and unwanted inductance in resistors. Thus, simple components should be modeled as complex impedances.

Set up your LCR meter to measure impedance as shown in Figure 2-9.

#### NOTE

To learn more about impedance measurement theories, refer to the *Impedance Measurement Handbook*. This document can be downloaded from our website at http://www.agilent.com/find/lcrmeters.

- **1** Press (b) to power on the LCR meter.
- 2 Press [Freq.] to select a suitable test frequency, and press  $\frac{ZCR}{P+S}$  to select impedance measurement.

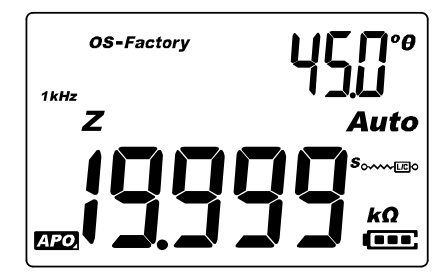

Figure 2-8 Impedance measurement with theta

**3** Insert a component into the component socket or connect the test clip to the component leads as required.

Making Measurements

- **4** Press [0, 0] to change the secondary display measurement (D, Q, or  $\theta$ ).
- **5** Read the displays.

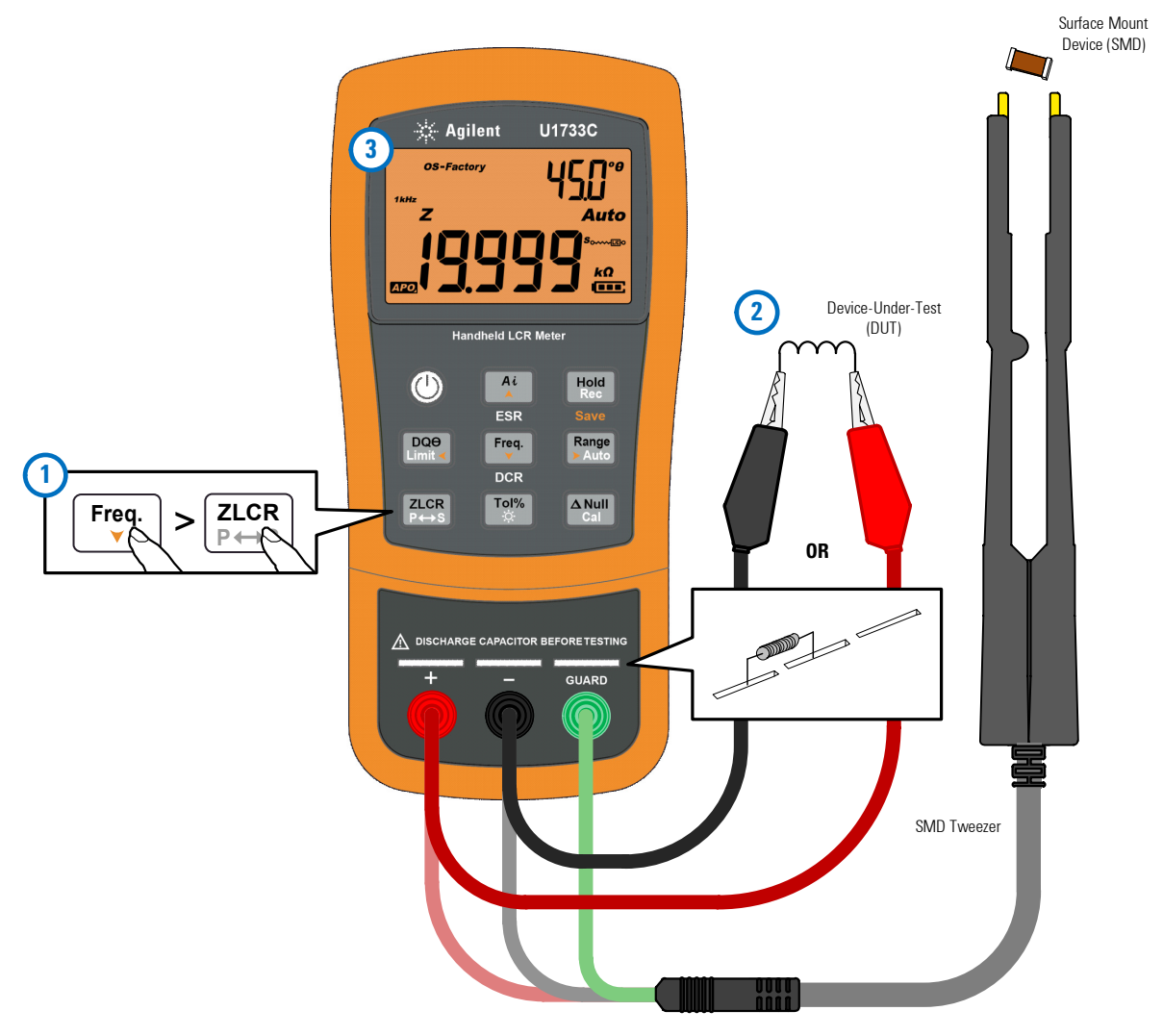

Figure 2-9 Measuring impedance

# Measuring dissipation factor/quality factor/phase angle $(D/Q/\theta)$

The dissipation factor (D), quality factor (Q), and phase angle ( $\theta$ ) values can be displayed interchangeably by pressing the  $\boxed{\mathbb{M}}^{00}$  key when the LCR meter is set to the inductance, capacitance, or impedance measurement mode.

This setting is not applicable for DCR measurement.

#### Changing the test frequency

The test frequency is set to 1 kHz by default. Press the  $\frac{\text{Freq.}}{2}$  key to select a desired test frequency.

| Model  | 100 Hz | 120 Hz | 1 kHz | 10 kHz | 100 kHz |
|--------|--------|--------|-------|--------|---------|
| U1731C | ✓      | ✓      | ~     | -      | -       |
| U1732C | ✓      | ✓      | ~     | ~      | -       |
| U1733C | ✓      | ✓      | ~     | ~      | ✓       |

 Table 2-5
 Available test frequencies

#### Selecting parallel/series circuit mode (P/S)

The LCR meter can display parallel ( $P \leftarrow C_{IC}$ ) or series  $(s_{\circ})$  mode data for all ranges.

Press the  $\frac{|\mathbf{z}_{cres}|}{|\mathbf{r}_{r+s}|}$  key for more than 1 second to toggle the parallel and series mode.

Series mode is set as the default setting. You can, however, change this power-on behavior in the Setup menu. See "Changing the initial power-on behavior" on page 54 for more information on how to change the default measurement mode (parallel or series) for subsequent power cycles.

# Setting the standard reference tolerance (Tol%)

The tolerance ranges available are 1%, 5%, 10%, and 20%.

To enable the tolerance mode, insert an appropriate component as a standard value into the component socket or connect the test clip to the component leads, then press the  $\begin{bmatrix} \mathsf{Tot} \\ \mathsf{M} \end{bmatrix}$  key to set this value as the standard reference tolerance.

Similarly, any value which appears on the display, such as Hold or Max/Min/Avg (Rec), can be used as a standard value to sort components. Press  $\boxed{10\%}$  again to cycle through 1%, 5%, 10%, and 20% tolerance as desired.

This function is designed for convenient component sorting. The beeper will beep three times whenever the component under test exceeds the setting tolerance. Conversely, when the beeper beeps once, this indicates that the component is within the setting tolerance.

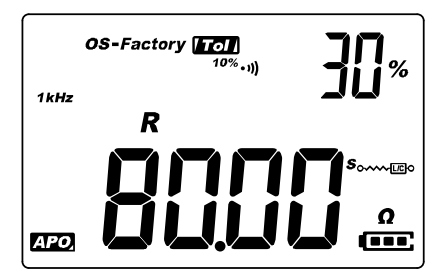

Figure 2-10 Component above setting tolerance

#### NOTE

- The tolerance mode cannot be activated if *DL* is shown on the display or when the tested capacitance value is below 50 counts.
- Tolerance mode is only available in manual ranging; therefore, activation while in autoranging will automatically set the LCR meter to manual ranging.

# **Enabling ESR measurements**

Press A for more than 1 second to select the ESR measurement. Use the ESR measurement to measure the equivalent series resistance of the capacitor, independent of its capacitance.

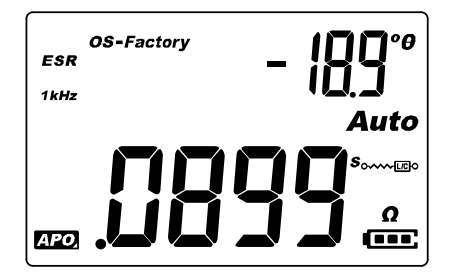

Figure 2-11 ESR measurement with theta

Press  $A_{\star}^{a}$  for more than 1 second to exit this mode.

#### **Enabling DCR measurements**

Press  $[F_{+}]$  for more than 1 second to select the DCR measurement. The DCR measurement measures the resistance of an unknown component by 1 VDC.

| (    | OS-Factory |
|------|------------|
| DCR  |            |
|      | Auto       |
|      |            |
|      |            |
| APO, |            |

Figure 2-12 DCR measurement

Press [Freq.] for more than 1 second to exit this mode.

# **Additional Features**

# Freezing the display (Hold)

To freeze the display for any function, press the  $\frac{1}{1000}$  key. The **Fold** annunciator is shown on the display while the Hold function is active.

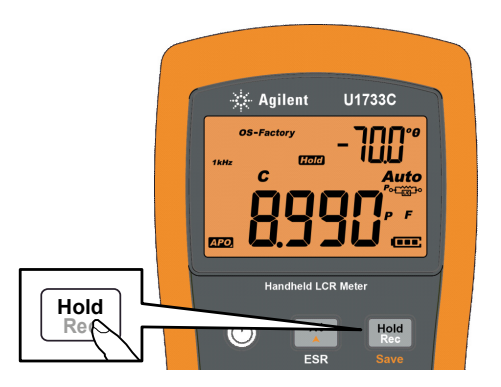

Figure 2-13 Using the Hold function

Press again to update the reading automatically once it is stable. The field annunciator flashes while waiting for the reading to be stable.

Press  $\boxed{Hold}$  for more than 1 second to release the Hold function.

## Enabling the static recording mode (Rec)

The static recording mode stores the maximum, minimum, and average input values during a series of measurements in the LCR meter's memory. When the input goes below the recorded minimum value or above the recorded maximum value, the LCR meter beeps and records the new value. The LCR meter also calculates an average of all readings taken since the static recording mode was activated.

From the LCR meter's display, you can view the following statistical data for any set of readings:

- Max: highest reading since the static recording mode was enabled
- Min: lowest reading since the static recording mode was enabled
- Avg: average or mean of all readings since the static recording mode was enabled
- MaxMinAvg: present reading (actual input signal value)

Press the  $\frac{\text{Hold}}{\text{Rec}}$  key for more than 1 second to enter the static recording mode.

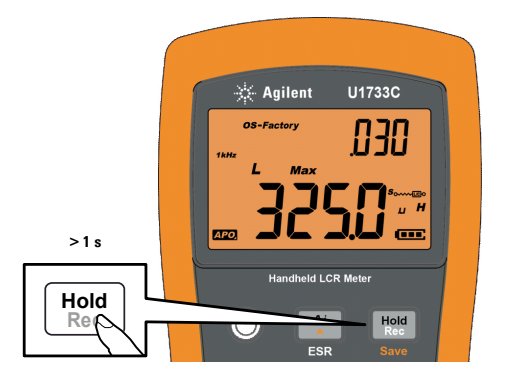

Figure 2-14 Using the Rec function

Press me again to cycle through the Max, Min, Avg, or MaxMinAvg (present) input values.

To exit this mode, press and hold the  $\frac{\text{Mode}}{\text{Mod}}$  key for more than 1 second.

#### NOTE

- Static recording captures only stable values and updates the memory; it will not record any overload (*DL*) value for any of the LCR functions. In addition, the LCR meter will not record values below 50 counts in capacitance measurement.
- Static recording is only available in manual ranging; therefore, activation while in autoranging will automatically set the LCR meter to manual ranging.

#### Setting the high/low limit comparison (Limit)

The high and low limit comparison function helps you to sort components easily. There are 32 limit sets available (16 fixed factory sets, and 16 variable user sets).

The LCR meter will use the factory sets by default. You can set the LCR meter to use the user sets upon start-up from the Setup menu. See "Changing the power-on limit category and set" on page 63 for more information.

Table 2-6 shows the factory default limit values for each set.

| Set | High limit (H) | Low limit (L) |
|-----|----------------|---------------|
| F01 | 1000           | 900           |
| F02 | 1200           | 1080          |
| F03 | 1500           | 1350          |
| F04 | 1800           | 1620          |
| F05 | 2200           | 1980          |
| F06 | 2700           | 2430          |
| F07 | 3300           | 2970          |
| F08 | 3900           | 3510          |
| F09 | 4700           | 4230          |

**Table 2-6** Factory default high and low limit values

| Set | High limit (H) | Low limit (L) |
|-----|----------------|---------------|
| F10 | 5600           | 5040          |
| F11 | 6800           | 6120          |
| F12 | 8200           | 7380          |
| F13 | 10000          | 9000          |
| F14 | 12000          | 10800         |
| F15 | 15000          | 13500         |
| F16 | 18000          | 16200         |

#### NOTE

The default values of the variable user sets are set to the same as the fixed user sets. Use the Setup menu to change the high and low limits for each set. See "Changing the user high/low limit values" on page 64 for more information.

Press the  $\frac{1000}{1000}$  key for more than 1 second to activate the high/low limit mode. The last-known set number (H## or L##) will be indicated in the secondary display.

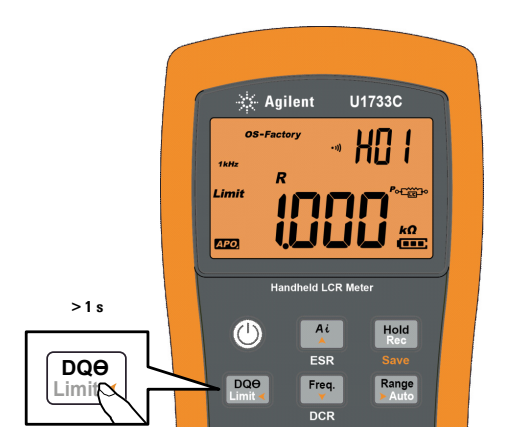

Figure 2-15 Using the Limit function

While the **Limit** annunciator is flashing, use the  $A^{t}$  or  $F_{\psi}^{\text{req.}}$  key to select an appropriate limit set.

You may press  $\underbrace{Page}_{\text{int}}$  or  $\underbrace{Range}_{\text{state}}$  again to toggle between the high (H) or low (L) values shown on the primary display.

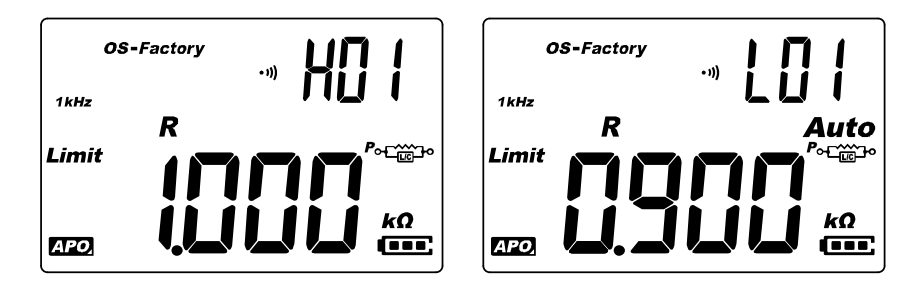

Figure 2-16 High and low limit values

Press  $\underbrace{Host}_{Host}$  while the **Limit** annunciator is flashing to start the comparison. (If no activity is detected after 3 seconds, the comparison will also begin.)

The LCR meter beeps three times and displays  $n \log n$  in the secondary display if the reading is greater ( $\blacktriangle$ ) than the high limit or lesser ( $\blacktriangledown$ ) than the low limit.

If the reading is within the high and low limits, the meter beeps once and displays  $L_0$  in the secondary display.

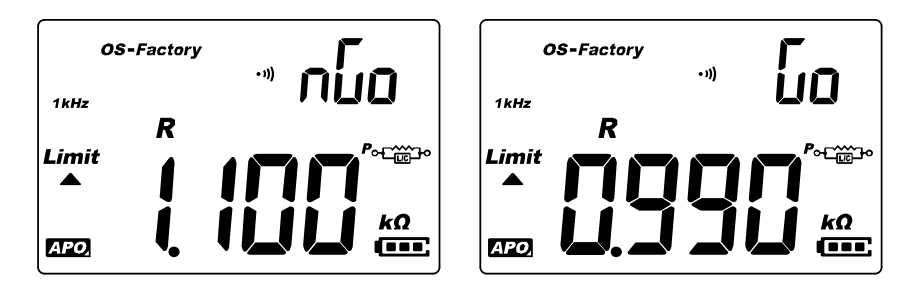

Figure 2-17 nGo and Go indications

The limit set used in the comparison is displayed after the  $n\slashac{1}{6}$  indication.

Press and hold  $\boxed{Press}$  for more than 1 second to exit this mode.

## Making relative measurements (Null)

When making relative measurements, also called null, each reading is the difference between a stored (selected or measured) relative value and the input signal.

One possible application is to increase the accuracy of a resistance measurement by nulling the test lead resistance (test leads shorted). Nulling the leads is also particularly important prior to making capacitance measurements (test leads open).

Press the ANN key to enter the relative mode and store the display reading as a reference value. The LCR meter will then display all subsequent readings relative to the reference value.

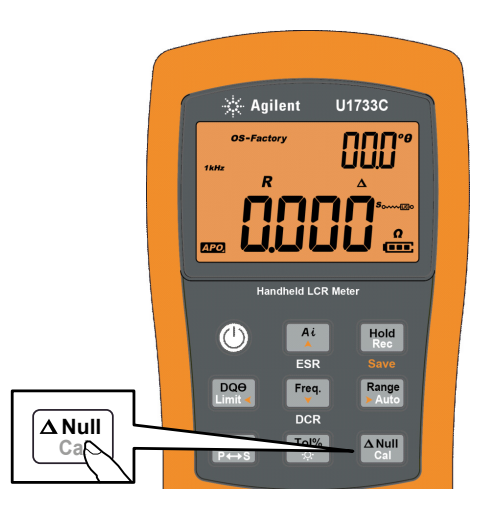

Figure 2-18 Using the Null function

The  $\Delta$  annunciator is shown on the display while the relative mode is active. Press again to exit the relative mode.

#### NOTE

- The relative mode cannot be activated if the display value is OL.
- Relative mode is only available in manual ranging; therefore, activation while in autoranging will automatically set the LCR meter to manual ranging.
- The relative mode cannot be activated if the LCR meter is set at auto-ranging with data hold activated.

#### Performing the open/short calibration (Cal)

The corrections for the **OS-Factory** and **OS-User** are pre-stored in the LCR meter. They are both calibrated at the terminal ends.

You can set the LCR meter to start up using the **OS-Factory** or **OS-User** open/short correction from the Setup menu (see page 60).

There are three types of open/short corrections available:

- OS-Factory: Re-calibration requires you to enter the LCR meter's calibration mode (security code protected)
- OS-User: Re-calibration is possible through the power-on options (see page 10).
- Quick range: Single range and frequency as required by pressing and holding the key for more than 1 second

The calibration function is available for fixed measurement ranges.

The correction calibrates the meter's internal parameters as well as external connector residues for further measuring. This action will help you to correct the influence for temporary uses. It is highly recommended that you calibrate extremely high or low ranges for L, C, and R measurements before making precision measurements. Press and hold the  ${\rm Add}$  key for more than 1 second to enter calibration mode for the selected frequency and range.

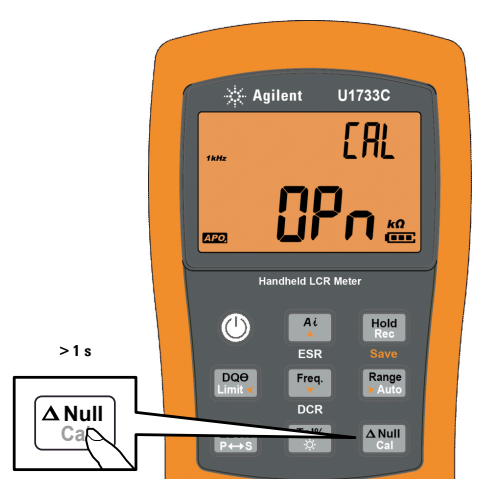

Figure 2-19 Using the Cal function

Calibration prompts will be shown on the display. Follow the prompts for open connector (OPn) or short connector (SHor) connection and press the  $\begin{bmatrix} A & M & M \\ C & M \end{bmatrix}$  key.

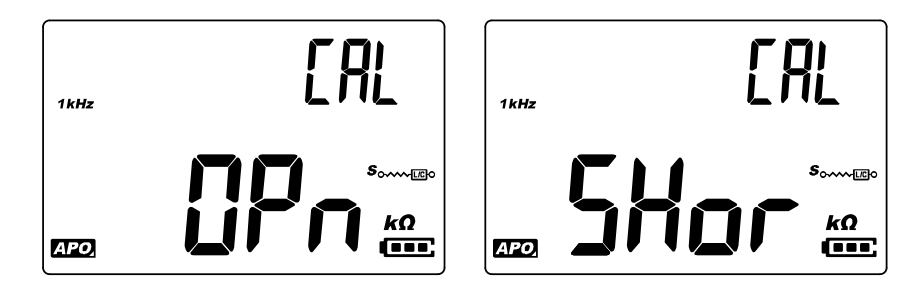

Figure 2-20 Open calibration and short calibration prompts

After calibration is completed, the LCR meter will be restored to normal display and ready for normal usage.

#### 2 Features and Functions

Additional Features

THIS PAGE HAS BEEN INTENTIONALLY LEFT BLANK.

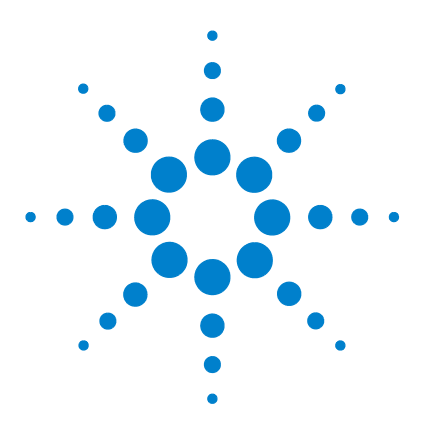

U1731C/U1732C/U1733C Handheld LCR Meter User's Guide

# Setup Options

3

Using the Setup Menu 50 Editing numerical values 51 Setup Menu Summary 52 Setup Menu Items 54 Changing the initial power-on behavior 54 Changing the Ai function's phase angle condition 61 Changing the power-on limit category and set 63 Changing the user high/low limit values 64 Changing the baud rate 66 Changing the baud rate 66 Changing the parity check 67 Changing the data bits 68 Changing the beep frequency 69 Locking the push buttons 70 Changing the auto power-off and backlight timeouts 71 Resetting the Setup items 72

The following chapter describes how to change the preset features of your LCR meter.

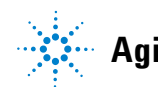

Using the Setup Menu

# **Using the Setup Menu**

The Setup menu allows you to change a number of nonvolatile preset features. Modifying these settings affects the general operation of your LCR meter across several functions. Select a setting to edit to perform one of the following:

- Switch between two values, such as on or off.
- Cycle through multiple values from a predefined list.
- Decrease or increase a numerical value within a fixed range.

The contents of the Setup menu are summarized in Table 3-2 on page 52.

| Legend                  | Description                                                                                                    |
|-------------------------|----------------------------------------------------------------------------------------------------|
|                         | Press and hold while turning the LCR meter ON (()) to access the Setup menu.                                                                                                    |
|                         | Press and hold $[\texttt{Press}]$ for more than 1 second to exit this mode.                                                                                                    |
| DQƏ<br>Limit ◀ Auto     | Press $\left[\begin{smallmatrix} \text{DQP}\\ \text{Limit} \end{smallmatrix}\right]$ or $\left[\begin{smallmatrix} \text{Resp}\\ \text{kalo} \end{smallmatrix}\right]$ to step through the menu items. |
| Ai Freq.                | Press i or real at each menu item to change the<br>preset settings. The menu item (in the secondary<br>display) will flash to indicate that you can now<br>change the menu item values.                |
|                         | Press $\underline{A_{\perp}^{t}}$ or $\underline{Pres}$ again to switch between two values, to cycle through multiple values from a list, or to decrease or increase a numerical value.                |
| Hold<br>Rec P↔S<br>Save | While the menu item is flashing, press 🗮 to save vour changes.                                                                                                    |
|                         | While the menu item is flashing, press $\left[\frac{2LOR}{P \mapsto S}\right]$ to discard your changes.                                                                                                |

 Table 3-1
 Setup menu key functions

#### **Editing numerical values**

When editing numerical values, use the  $\frac{DOB}{Limit_{\star}}$  and  $\frac{Range}{Limit_{\star}}$  to position the cursor on a numerical digit.

- Press Doe to move the cursor to the left, and
- Press Range to move the cursor to the right.

When the cursor is positioned over a digit, use the  $4^{t}$  and  $1^{req}$  keys to change the numerical digit.

- Press  $\mathbb{A}^{i}$  to increment the digit, and
- Press Free, to decrement the digit.

When you have completed your changes, save the new numerical value by pressing  $\frac{\text{Hold}}{\text{Rec}}$ . (Or alternatively, if you wish to discard the changes you made press,  $\frac{\text{Rec}}{\text{Pres}}$ .)

# **Setup Menu Summary**

The Setup menu items are summarized in the table below. Click the respective "Learn more" pages for more information on each menu item.

| Legend                       | Available settings                                                                                  | Description                                                                                                    | Learn more on: |
|------------------------------|----------------------------------------------------------------------------------------------------|----------------------------------------------------------------------------------------------------|----------------|
| Pon<br><b>Ł YPE</b>          | <i>Ai</i> , Z, L, C, R, ESR, or DCR                                                                 | Set the measurement type that the LCR meter powers up in. Default is the auto identification ( <i>Ai</i> ) mode.                                          | page 54        |
| Pon<br>FrE9                  | 100 Hz, 120 Hz, 1 kHz,<br>10 kHz, or 100 kHz                                                        | Set the test frequency that the LCR meter powers up in.<br>Default is 1 kHz.                                                                              | page 56        |
| Pon<br><b>RUL o</b>          | D, Q, or $\theta$ and P or S                                                                        | Set the inductance (L) secondary parameter and<br>measurement mode that the LCR meter powers up in.<br>Default is quality factor (Q) and series (S).      | page 57        |
| Pon<br>ÅULo                  | D, Q, or $\theta$ and P or S                                                                        | Set the capacitance (C) secondary parameter and<br>measurement mode that the LCR meter powers up in.<br>Default is dissipation factor (D) and series (S). | page 58        |
| Pon<br>D, Q, or θ and P or S |                                                                                                    | Set the resistance (R) secondary parameter and measurement mode that the LCR meter powers up in. Default is phase angle ( $\theta$ ) and series (S).      | page 59        |
| ە <sup>52</sup> FACt or USEr |                                                                                                    | Set the open/short correction mode that the LCR meter powers up in. Default is factory (FACt).                                                            | page 60        |
| R, ~<br><b> []</b>           | Ri"Set the phase angle condition for the auto identificationIII05° to 45°(Ai) mode. Default is 10°. |                                                                                                    | page 61        |
| Pon<br>FE01                  | Ft01 to Ft16 or Ur01 to Ur16                                                                        | Set the limit category (factory or user) and set (01 to 16) that the LCR meter powers up in. Default is Ft01.                                             | page 63        |

 Table 3-2
 Setup menu item descriptions

| Legend                         | Available settings                                              | Description                                                                                                    | Learn more on: |  |
|--------------------------------|-----------------------------------------------------------------|----------------------------------------------------------------------------------------------------|----------------|--|
| HO I<br>1000                   | H01 to H16 or L01 to L16<br>0 to 19999                          | Set the high and low limits for each variable user set.<br>See Table 3-4 on page 64 for the user default values. | page 64        |  |
| ьрс<br><b>9600</b>             | 9600 or 19200                                                   | Set the baud rate for remote communication with a PC (9600 or 19200). Default is 9600.                           | page 66        |  |
| <sub>PRr</sub><br>nonE         | En, nonE, or odd                                                | NonE, or odd Set the parity bit for remote communication with a PC (even, none, or odd). Default is none.        |                |  |
| <sub>аяғ</sub><br><b>86, ғ</b> | dAL<br>7 bit or 8 bit<br>PC (7-bit or 8-bit). Default is 8-bit. |                                                                                                    | page 68        |  |
| ьер<br><b>ЧООО</b>             | 2000 Hz, 3000 Hz, 4000 Hz,<br>or oFF                            | 0 Hz, 4000 Hz, Set the LCR meter's beep frequency (2000 Hz, 3000 Hz, oFF 4000 Hz, or off). Default is 4000 Hz.   |                |  |
| LPb<br>oFF                     | oFF or on                                                       | Lock the LCR meter's push buttons. Default is off.                                                               | page 70        |  |
| 880<br><b>05</b>               | 01 to 99 mins or oFF                                            | Set the auto power-off timeout period from 1 to 99 minutes (1 hour, 39 minutes) or off. Default is 5 minutes.    |                |  |
| ылғ<br><b>ЭО</b>               | 01 to 99 s or oFF                                               | Set the LCD backlight timeout period from 1 to 99 seconds (1 minute, 39 seconds) or off. Default is 30 seconds.  | – page / i     |  |
| ۶۶<br>dEFR                     | dEFA                                                            | Reset the LCR meter to its factory default settings.                                                             | page 72        |  |

 Table 3-2
 Setup menu item descriptions (continued)

# **Setup Menu Items**

## Changing the initial power-on behavior

You can change the power-on behavior of your LCR meter for subsequent power cycles.

| Parameter    | Range                                                       | Default setting                     |
|--------------|-------------------------------------------------------------|-------------------------------------|
| Pon-tYPE     | Ai, Z, L, C, R, ESR, or DCR                                 | Ai                                  |
| Pon-FrEq     | 100 Hz, 120 Hz, 1 kHz, 10 kHz,<br>or 100 kHz                | 1 kHz                               |
| Pon-AUto (L) | <ul> <li>D, Q, or °θ</li> <li>Parallel or Series</li> </ul> | • Q<br>• Series                     |
| Pon-AUto (C) | <ul> <li>D, Q, or °θ</li> <li>Parallel or Series</li> </ul> | • D<br>• Series                     |
| Pon-AUto (R) | <ul> <li>D, Q, or °θ</li> <li>Parallel or Series</li> </ul> | <ul><li>°θ</li><li>Series</li></ul> |
| Pon-oSC      | FACt or USEr                                                | FACt                                |

#### Changing the power-on measurement type

Use this Setup item to change the LCR meter's initial measurement type. You can set the LCR meter to start up in the

- auto identification mode (Ai),
- impedance measurement (Z),
- inductance measurement (L),
- capacitance measurement (C),
- resistance measurement (R),
- equivalent series resistance mode (ESR), or
- direct current resistance mode (DCR) for U1733C only
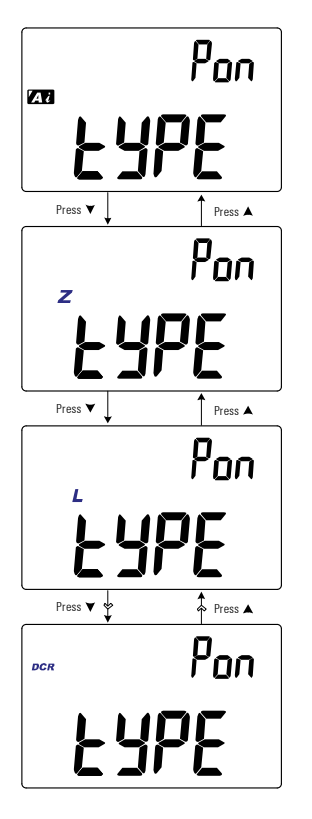

The LCR meter will start up in the selected measurement type for subsequent power cycles.

Figure 3-1 Changing the power-on measurement type

#### Changing the power-on test frequency

Use this Setup item to change the LCR meter's initial test frequency. You can set the LCR meter to start up using a test frequency from 100 Hz to 100 kHz.

The LCR meter will start up using the selected test frequency for subsequent power cycles.

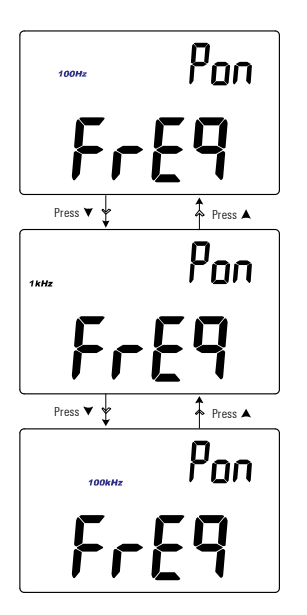

**Figure 3-2** Changing the power-on test frequency

# Changing the power-on secondary parameter and measurement mode for inductance (L) measurements

Use this Setup item to change the inductance (L) measurement's initial secondary parameter – dissipation factor (D), quality factor (Q), or phase angle  $(\theta)$  – and measurement mode – parallel or series.

The inductance (L) measurement will start up using the selected secondary parameter and measurement mode for subsequent power cycles.

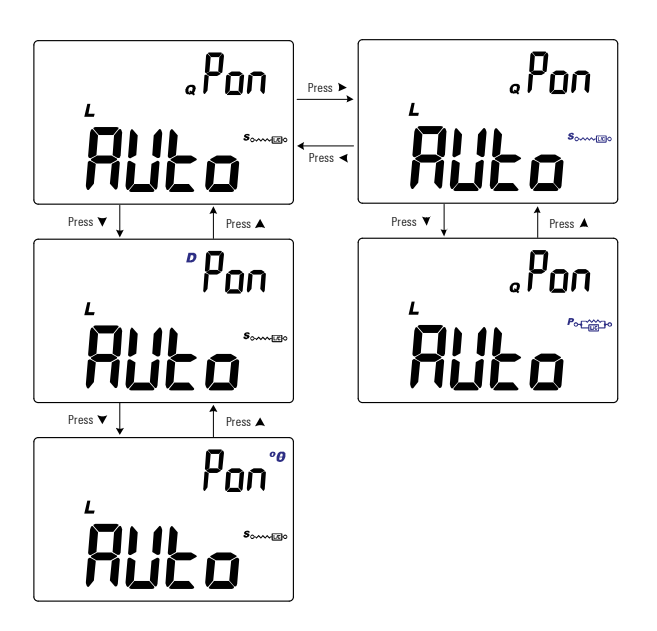

Figure 3-3 Changing the power-on secondary parameter and measurement mode for inductance (L) measurements

# Changing the power-on secondary parameter and measurement mode for capacitance (C) measurements

Use this Setup item to change the capacitance (**C**) measurement's initial secondary parameter – dissipation factor (**D**), quality factor (**Q**), or phase angle ( $\theta$ ) – and measurement mode – parallel or series.

The capacitance  $(\mathbf{C})$  measurement will start up using the selected secondary parameter and measurement mode for subsequent power cycles.

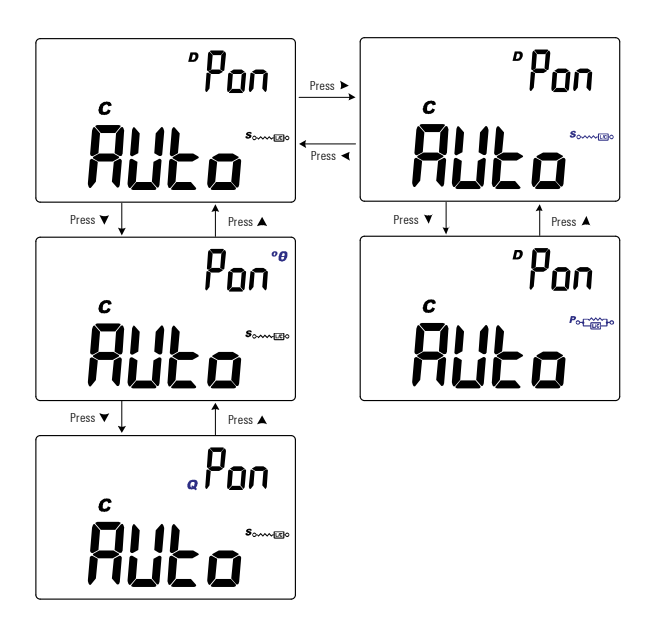

Figure 3-4 Changing the power-on secondary parameter and measurement mode for capacitance (C) measurements

# Changing the power-on secondary parameter and measurement mode for resistance (R) measurements

Use this Setup item to change the resistance  $(\mathbf{R})$  measurement's initial secondary parameter – dissipation factor  $(\mathbf{D})$ , quality factor  $(\mathbf{Q})$ , or phase angle  $(\theta)$  – and measurement mode – parallel or series.

The resistance  $(\mathbf{R})$  measurement will start up using the selected secondary parameter and measurement mode for subsequent power cycles.

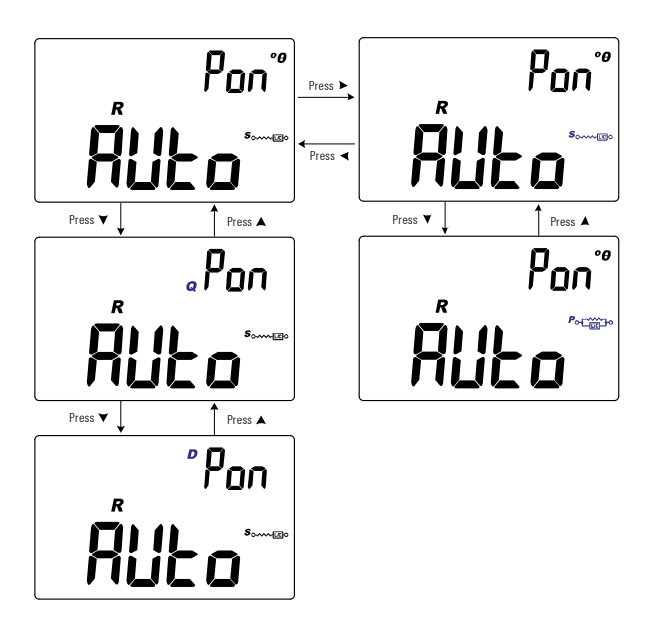

Figure 3-5 Changing the power-on secondary parameter and measurement mode for resistance (R) measurements

#### Changing the power-on open/short correction

Use this Setup item to change the LCR meter's initial open/short correction to either the factory open/short correction (**FACt**), or user open/short correction (**USEr**).

The LCR meter will start up using the selected open/short correction for subsequent power cycles.

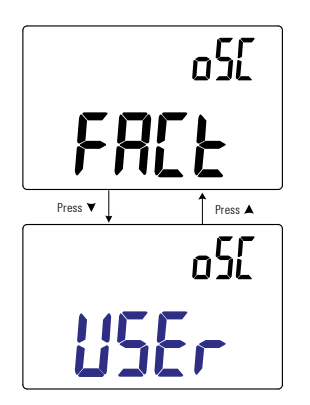

Figure 3-6 Changing the power-on open/short correction

### Changing the Ai function's phase angle condition

This setting is used with the Ai function (see page 26). The Ai function helps to identify L, C, and R measurements automatically according to the angle of impedance detected in the DUT.

Use this Setup item to change the default phase angle for the Ai function between 5° and 45°.

| Parameter | Range      | Default setting |
|-----------|------------|-----------------|
| Ai        | (5 to 45)° | 10°             |

Table 3-3 shows the correlation between the phase angle detected and the L, C, and R measurements selected.

 Table 3-3
 Auto identification phase angle rules

| Phase angle <sup>[1]</sup>                        | Primary display | Secondary display |
|---------------------------------------------------|-----------------|-------------------|
| $-\mathbf{Set} < \mathbf{\theta} < +\mathbf{Set}$ | R               | θ                 |
| $\theta \ge +$ Set                                | L               | ۵                 |
| $\theta \leq -\textbf{Set}$                       | С               | D                 |

[1] Where **±Set** is the phase angle selected.

### 3 Setup Options

Setup Menu Items

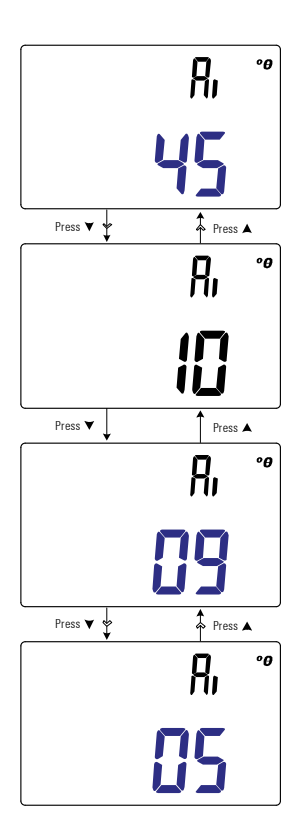

Figure 3-7 Changing the *Ai* function's phase angle condition

### Changing the power-on limit category and set

This setting is used with the Limit comparison function (page 42). There are 32 limit sets available (16 fixed factory sets, and 16 variable user sets).

Use this Setup item to change the default category (factory or user) and set (1 to 16) for subsequent power cycles.

| Parameter | Range                                                                   | Default setting |
|-----------|-------------------------------------------------------------------------|-----------------|
| Pon       | <ul><li>Factory (Ft01 to Ft16) or</li><li>User (Ur01 to Ur16)</li></ul> | Ft01            |

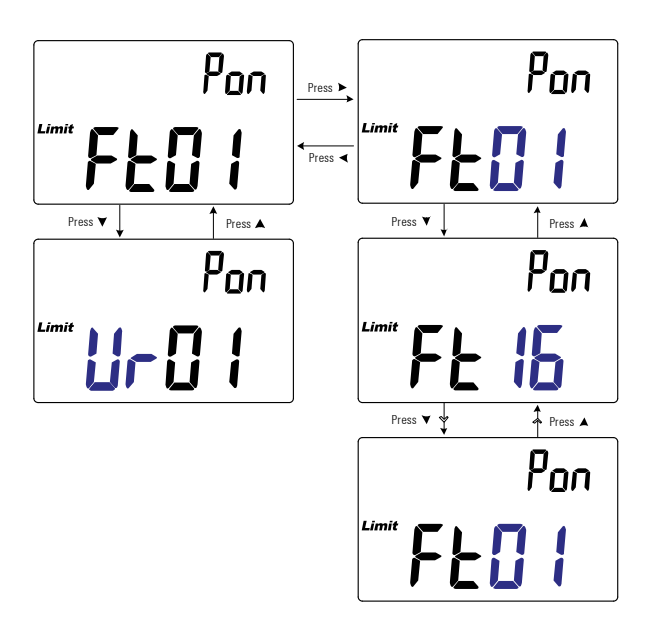

Figure 3-8 Changing the power-on limit and category set

### Changing the user high/low limit values

This setting is used with the Limit comparison function (page 42). There are 16 variable user sets available.

Use this Setup item to change the high and low limits of each variable user set.

### NOTE

The low limit can be set from 0 to less than or equal to the high limit, and the high limit can be set from more than or equal to the low limit to less than or equal to the maximum display count (19999).

| Parameter                                               | Range      | Default setting |
|---------------------------------------------------------|------------|-----------------|
| <ul> <li>H(01 to 16) or</li> <li>L(01 to 16)</li> </ul> | 0 to 19999 | See Table 3-4   |

Table 3-4 shows the user default limit values for each set.

| Set | High limit (H) | Low limit (L) |
|-----|----------------|---------------|
| U01 | 1000           | 900           |
| U02 | 1200           | 1080          |
| U03 | 1500           | 1350          |
| U04 | 1800           | 1620          |
| U05 | 2200           | 1980          |
| U06 | 2700           | 2430          |
| U07 | 3300           | 2970          |
| U08 | 3900           | 3510          |
| U09 | 4700           | 4230          |
| U10 | 5600           | 5040          |

#### Table 3-4 Default user high/low limit values

| Set | High limit (H) | Low limit (L) |
|-----|----------------|---------------|
| U11 | 6800           | 6120          |
| U12 | 8200           | 7380          |
| U13 | 10000          | 9000          |
| U14 | 12000          | 10800         |
| U15 | 15000          | 13500         |
| U16 | 18000          | 16200         |

Table 3-4 Default user high/low limit values (continued)

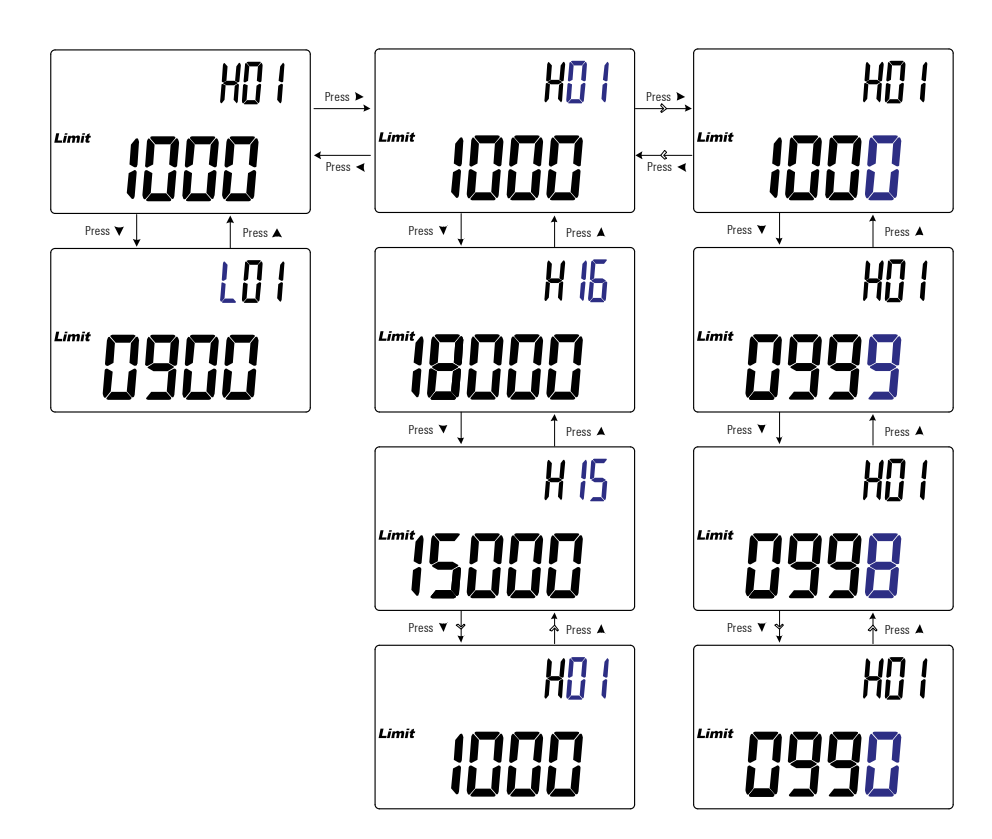

Figure 3-9 Changing the user high/low limit values

# Changing the baud rate

This setting is used with the IR communication link and the Agilent GUI Data Logger software to control your LCR meter remotely (page 9).

Use this Setup item to change the baud rate for remote communications with a PC.

| Parameter | Range                       | Default setting     |
|-----------|-----------------------------|---------------------|
| bPS       | (9600 or 19200) bits/second | 9600<br>bits/second |

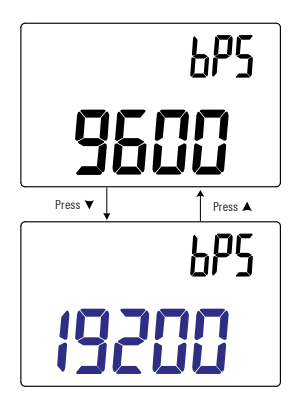

Figure 3-10 Changing the baud rate

### **Changing the parity check**

This setting is used with the IR communication link and the Agilent GUI Data Logger software to control your LCR meter remotely (page 9).

Use this Setup item to change the parity check for remote communications with a PC.

| Parameter | Range            | Default setting |
|-----------|------------------|-----------------|
| PAr       | nonE, En, or odd | nonE            |

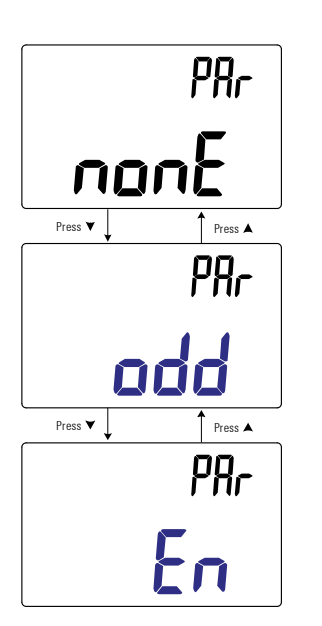

Figure 3-11 Changing the parity check

# Changing the data bits

This setting is used with the IR communication link and the Agilent GUI Data Logger software to control your LCR meter remotely (page 9).

Use this Setup item to change the number of data bits (data width) for remote communications with a PC. The number of the stop bit is always 1, and this cannot be changed.

| Parameter | Range          | Default setting |
|-----------|----------------|-----------------|
| dAt       | 7-bit or 8-bit | 8-bit           |

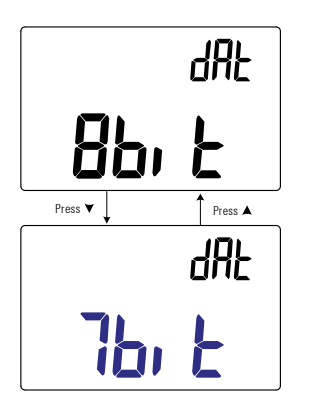

Figure 3-12 Changing the data bits

## Changing the beep frequency

The LCR meter's beeper alerts users to the presence of newly sensed values for static recordings, sensed values that are out of tolerance or limits set, as well as invalid key operations.

Use this Setup item to change the driving frequency of the beeper.

| Parameter | Range                        | Default setting |
|-----------|------------------------------|-----------------|
| bEP       | (2000, 3000, 4000) Hz or oFF | 4000 Hz         |

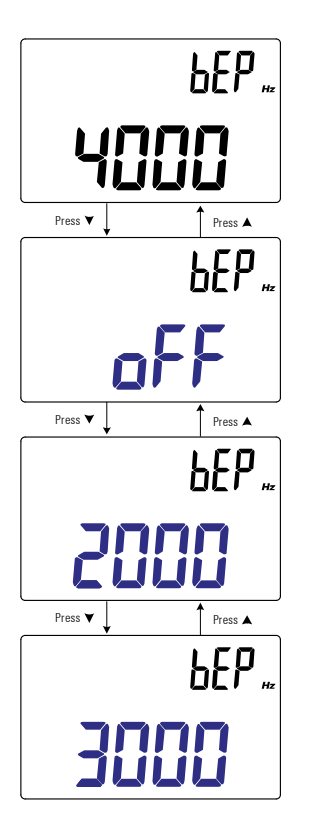

Figure 3-13 Changing the beep frequency

## Locking the push buttons

Use this Setup item to lock the push buttons (keys) of your LCR meter. If enabled, all keys will be locked (rendered unoperational) when you exit the Setup menu.

Unlock the push buttons again by entering the Setup menu through the power-on options (page 10).

| Parameter | Range     | Default setting |
|-----------|-----------|-----------------|
| LPb       | on or oFF | oFF             |

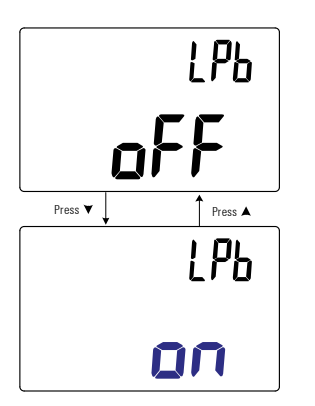

Figure 3-14 Locking the push buttons

### Changing the auto power-off and backlight timeouts

The LCR meter's automatic power-off (see page 6) and backlight (see page page 6) features use timers to determine when to turn off the backlight and when to automatically turn the LCR meter off.

| Parameter | Range                     | Default setting |
|-----------|---------------------------|-----------------|
| APo       | (01 to 99) minutes or oFF | 05 minutes      |
| bLt       | (01 to 99) seconds or oFF | 30 seconds      |

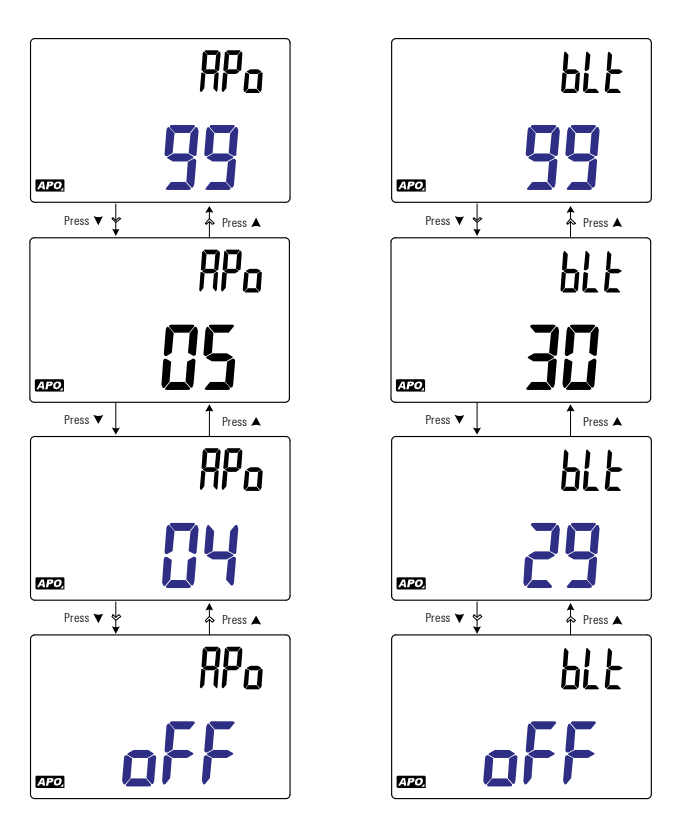

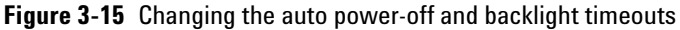

## **Resetting the Setup items**

The Setup items can be reset to their default values through this Setup item.

Press  $[\frac{Hod}{Med}]$  to perform the reset. The LCR meter will beep once, exit the Setup menu, and return to normal operation.

| Parameter | Range | Default setting |
|-----------|-------|-----------------|
| rSt       | dEFA  | dEFA            |

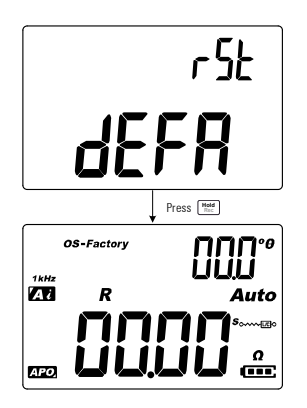

Figure 3-16 Resetting the Setup items

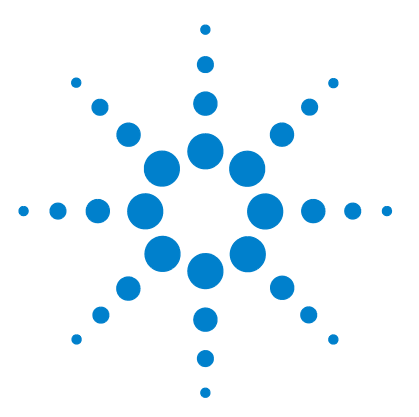

4

U1731C/U1732C/U1733C Handheld LCR Meter User's Guide

# **Characteristics and Specifications**

Product Characteristics 74 Specification Assumptions 75 Electrical Specifications 76 Impedance/Resistance/DCR specifications 76 Capacitance specifications 77 Inductance specifications 78 Phase angle of impedance specifications 79 Dissipation/Quality factor specifications 80 Test signal specifications 81 Source impedance of impedance/resistance measurement 82 Source impedance of capacitance measurement 83 Source impedance of inductance measurement 84 SMD Tweezer Specifications 85 Electrical characteristics 86

This chapter lists the characteristics, assumptions, and specifications of the U1731C, U1732C, and U1733C handheld LCR meters.

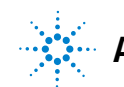

4 Characteristics and Specifications Product Characteristics

# **Product Characteristics**

NOTE

Product characteristics specified in the table below are applicable for all U1731C, U1732C, and U1733C models unless stated otherwise.

#### **POWER SUPPLY**

#### Battery type:

- 1 × 9 V Alkaline battery (ANSI/NEDA 1604A or IEC 6LR61), or
- 1 × 9 V Zinc Chloride battery (ANSI/NEDA 1604D or IEC 6F22) Battery life:
- 16 hours typical (based on new Alkaline batteries without backlight enabled)
- Low battery indicator will flash when the battery voltage drops below 7.2 V (approximately)

External DC adapter

+ DC 12 V  $\pm$  10% or 10.8 V<sub>MIN</sub> to 13.2 V<sub>MAX</sub>

#### **POWER CONSUMPTION**

225 mVA maximum (without backlight enabled)

#### DISPLAY

Dual display liquid crystal display (LCD)

- · Primary display is 4 1/2 digits with maximum of 19999 counts
- · Secondary display is 3 digits with maximum of 999 counts

#### **MEASUREMENT RATE**

1 time/second, nominal

#### **OPERATING ENVIRONMENT**

- Operating temperature from -10 °C to 55 °C, 0% to 80% RH
- Full accuracy up to 80% RH for temperatures up to 30 °C, decreasing linearly to 50% RH at 55 °C
- · Altitude up to 2000 m
- Pollution degree II

#### **STORAGE COMPLIANCE**

-20 °C to 70 °C, 0% to 80% RH

#### SAFETY AND ELECTROMAGNETIC COMPATIBILITY (EMC) COMPLIANCE

- IEC61010-1:2001/EN61010-1:2001 (Second Edition)
- IEC 61326-1:2005/EN 61326-1:2006
- Canada: ICES/NMB-001:Issue 4, June 2006
- Australia/New Zealand: AS/NZS CISPR11:2004

#### **TEMPERATURE COEFFICIENT**

0.1 × (specified accuracy) / °C (from -10 °C to 18 °C, or 28 °C to 55 °C)

#### INPUT PROTECTION

Reset-able over-current protection.

#### DIMENSIONS ( $W \times H \times D$ )

87 × 184 × 41 mm

#### WEIGHT

337 grams (with battery)

#### WARRANTY

Please refer to http://www.agilent.com/go/warranty\_terms

- · Three years for product
- · Three months for product's standard accessories; unless otherwise specified
- · Please take note that for the product, the warranty does not cover:
  - Damage from contamination
  - Normal wear and tear of mechanical components
  - Manuals and batteries

#### **CALIBRATION CYCLE**

One year

### **Specification Assumptions**

- Accuracy is given as  $\pm$ (% of reading + counts of least significant digit) at 23 °C  $\pm$  5 °C, with relative humidity less than 80% RH.
- The measurement performed at the component test socket and necessary open and short corrections must be done prior to verifying the instrument's accuracy.
- The accuracy is verified by design and specified type tests.

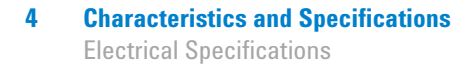

# **Electrical Specifications**

NOTE

Specification assumptions are given on page 75.

### Impedance/Resistance/DCR specifications

| Table 4-1 | Impedance/Resistance/ | DCR specifications |
|-----------|-----------------------|--------------------|
|-----------|-----------------------|--------------------|

|                                |            |             | $Accuracy = A_{Z} + Offset$ |            |            |                           |             |  |
|--------------------------------|------------|-------------|-----------------------------|------------|------------|---------------------------|-------------|--|
| Range                          | Resolution | DCR         | 100 Hz                      | 120 Hz     | 1 kHz      | 10 kHz                    | 100 kHz     |  |
| -                              |            | U1733C only | All models                  | All models | All models | U1733C and<br>U1732C only | U1733C only |  |
| 2 Ω <sup>[1]</sup>             | 0.0001 Ω   | 0.7% + 50   | 0.7% + 50                   | 0.7% + 50  | 0.7% + 50  | 0.7% + 50                 | 1.0% + 50   |  |
| 20 $\Omega^{[1]}$              | 0.001 Ω    | 0.7% + 8    | 0.7% + 8                    | 0.7% + 8   | 0.7% + 8   | 0.7% + 8                  | 0.7% + 8    |  |
| 200 $\Omega^{[1]}$             | 0.01 Ω     | 0.2% + 3    | 0.2% + 3                    | 0.2% + 3   | 0.2% + 3   | 0.2% + 3                  | 0.5% + 5    |  |
| 2000 Ω                         | 0.1 Ω      | 0.2% + 3    | 0.2% + 3                    | 0.2% + 3   | 0.2% + 3   | 0.2% + 3                  | 0.5% + 5    |  |
| 20 kΩ                          | 0.001 kΩ   | 0.2% + 3    | 0.2% + 3                    | 0.2% + 3   | 0.2% + 3   | 0.2% + 3                  | 0.5% + 5    |  |
| 200 k $\Omega$                 | 0.01 kΩ    | 0.5% + 5    | 0.5% + 5                    | 0.5% + 5   | 0.5% + 5   | 0.5% + 5                  | 0.7% + 8    |  |
| 2000 k $\Omega$                | 0.1 kΩ     | 0.5% + 5    | 0.5% + 5                    | 0.5% + 5   | 0.5% + 5   | 0.7% + 5                  | -           |  |
| 20 MΩ <sup>[2]</sup>           | 0.001 MΩ   | 2.0% + 8    | 2.0% + 8                    | 2.0% + 8   | 2.0% + 8   | 5.0% + 8                  | -           |  |
| $200 \ \mathrm{M}\Omega^{[2]}$ | 0.01 MΩ    | 6.0% + 80   | 6.0% + 80                   | 6.0% + 80  | 6.0% + 80  | -                         | -           |  |

#### Notes:

1 The accuracy for the 2  $\Omega$  to 200  $\Omega$  range is specified after the Null function is used to subtract the resistance of test leads and the contact resistance.

**2** For the 20 M $\Omega$  and 200 M $\Omega$  range, the RH is specified for <60%.

3 Resistance measurement is specified to Q <10 and D >0.1; otherwise accuracy is specified as  $(A_z + Offset) \times \sqrt{1 + Q^2}$ .

4 ESR (Equivalent Series Resistance) measurement is specified according to the impedance measurement and range. The maximum display is up to 199.99 k $\Omega$  and the accuracy is specified as  $(A_Z + Offset) \times \sqrt{1 + Q^2}$ .

# **Capacitance specifications**

| Table 4 | 4-2 | Canacitance  | specifications |
|---------|-----|--------------|----------------|
| Iunic . | T 6 | oupuontunico | specifications |

|                        |            | Accuracy = $A_{C}$ + Offset |            |            |                           |             |
|------------------------|------------|-----------------------------|------------|------------|---------------------------|-------------|
| Range                  | Resolution | 100 Hz                      | 120 Hz     | 1 kHz      | 10 kHz                    | 100 kHz     |
|                        |            | All models                  | All models | All models | U1733C and<br>U1732C only | U1733C only |
| 20 mF                  | 0.001 mF   | 0.5% + 8                    | 0.5% + 8   | -          | -                         | -           |
| 2000 μF                | 0.1 μF     | 0.5% + 5                    | 0.5% + 5   | 0.5% + 8   | -                         | -           |
| 200 μF                 | 0.01 µF    | 0.3% + 3                    | 0.3% + 3   | 0.5% + 5   | 0.5% + 8                  | -           |
| 20 µF                  | 0.001 μF   | 0.2% + 3                    | 0.2% + 3   | 0.2% + 3   | 0.5% + 5                  | 5.0% + 10   |
| 2000 nF                | 0.1 nF     | 0.2% + 3                    | 0.2% + 3   | 0.2% + 3   | 0.2% + 3                  | 0.7% + 10   |
| 200 nF                 | 0.01 nF    | 0.2% + 3                    | 0.2% + 3   | 0.2% + 3   | 0.5% + 3                  | 0.7% + 10   |
| 20 nF                  | 0.001 nF   | 0.5% + 5                    | 0.5% + 5   | 0.2% + 3   | 0.5% + 3                  | 0.7% + 10   |
| 2000 pF <sup>[1]</sup> | 0.1 pF     | 0.5% + 10                   | 0.5% + 10  | 0.5% + 5   | 0.5% + 3                  | 2.0% + 10   |
| 200 pF <sup>[1]</sup>  | 0.01 pF    | -                           | -          | 0.5% + 10  | 0.8% + 10                 | 2.0% + 10   |
| 20 pF <sup>[1]</sup>   | 0.001 pF   | -                           | -          | -          | 1.0% + 20                 | 2.5% + 10   |

#### Notes:

1 The accuracy for the 20 pF to 2000 pF range is specified after the Null function is used to subtract the stray capacitance of the test leads.

2 The accuracy for the ceramic capacitor will be influenced depending on the dielectric constant (K) of the material used to make the ceramic capacitor. For related influence factors, please refer to the *Component dependency factors* section in the *Impedance Measurement Handbook*, downloadable for free at http://www.agilent.com/find/lcrmeters.

# Inductance specifications

#### Table 4-3 Inductance specifications

|         |            | Accuracy = A <sub>L</sub> + Offset |            |            |                           |             |
|---------|------------|------------------------------------|------------|------------|---------------------------|-------------|
| Range   | Resolution | 100 Hz                             | 120 Hz     | 1 kHz      | 10 kHz                    | 100 kHz     |
|         |            | All models                         | All models | All models | U1733C and<br>U1732C only | U1733C only |
| 20 µH   | 0.001 µH   | -                                  | -          | -          | 1.0% + 5                  | 2.5% + 20   |
| 200 µH  | 0.01 µH    | -                                  | -          | 1.0% + 5   | 0.7% + 3                  | 2.5% + 20   |
| 2000 µH | 0.1 μH     | 0.7% + 10                          | 0.7% + 10  | 0.5% + 3   | 0.5% + 3                  | 0.8% + 20   |
| 20 mH   | 0.001 mH   | 0.5% + 3                           | 0.5% + 3   | 0.2% + 3   | 0.3% + 3                  | 0.8% + 10   |
| 200 mH  | 0.01 mH    | 0.5% + 3                           | 0.5% + 3   | 0.2% + 3   | 0.2% + 3                  | 1.0% + 10   |
| 2000 mH | 0.1 mH     | 0.2% + 3                           | 0.2% + 3   | 0.2% + 3   | 0.5% + 5                  | 1.0% + 10   |
| 20 H    | 0.001 H    | 0.2% + 3                           | 0.2% + 3   | 0.5% + 5   | 1.0% + 5                  | 2.0% + 10   |
| 200 H   | 0.01 H     | 0.7% + 5                           | 0.7% + 5   | 1.0% + 5   | 2.0% + 8                  | -           |
| 2000 H  | 0.1 H      | 1.0% + 5                           | 1.0% + 5   | 2.0% + 8   | -                         | -           |

### Phase angle of impedance specifications

| Table 4-4 | Phase angle | of impedance | specifications |
|-----------|-------------|--------------|----------------|
|-----------|-------------|--------------|----------------|

| Range         | Resolution | Accuracy = $\theta_{e}$                                        | Condition      |
|---------------|------------|----------------------------------------------------------------|----------------|
| -180° to 180° | 0.1°/1°    | $\left(A_Z + \frac{Offset}{Z_x}\right) \times \frac{180}{\pi}$ | D < 1 or Q > 1 |

Notes:

1 The A<sub>Z</sub> and Offset variables are the accuracy specified at Table 4-1, "Impedance/Resistance/DCR specifications," on page 76.

**2** The  $\pi$  variable is rounded up to 3.14159.

| Impedance | Z <sub>X</sub> | Az   | Offset | $\theta_{e}$ |
|-----------|----------------|------|--------|--------------|
| 1999.9 Ω  | 19999          | 0.2% | 3      | ±0.12°       |
| 199.9 Ω   | 1999           | 0.2% | 3      | ±0.20°       |
| 19.9 Ω    | 199            | 0.2% | 3      | ±0.98°       |
| 1.9 Ω     | 19             | 0.2% | 3      | ±9.16°       |
|           |                |      |        |              |

# **Dissipation/Quality factor specifications**

| Range | Resolution   | Accuracy = $\theta_{e}$                             | Condition      |
|-------|--------------|-----------------------------------------------------|----------------|
| Z     | 0.001 to 999 | $A_Z + \frac{Offset}{Z_X} \times 100\% + 3$         | D < 1 or Q > 1 |
| L     | 0.001 to 999 | $A_L + \frac{Offset}{L_X} \times 100\% + 3$         | D < 1 or Q > 1 |
| C     | 0.001 to 999 | $^{A}C^{+}\frac{Offset}{C_{\chi}} \times 100\% + 3$ | D < 1 or Q > 1 |

 Table 4-5
 Dissipation/Quality factor specifications

#### Notes:

**1** The *A<sub>Z</sub>*, *A<sub>L</sub>*, *A<sub>C</sub>*, and *Offset* variables are the accuracy specified at Table 4-1, Table 4-2, and Table 4-3 respectively.

2 The  $Z_x$ ,  $L_x$ , and  $C_x$  variables are the display count of the reading. For example, the  $C_x$  value is 8888 if the capacitance is 88.88  $\mu$ F for the range of 200  $\mu$ F.

**3** The quality factor is the reciprocal of the dissipation factor.

|            | <b>A</b> | 6 6160 | e de       |
|------------|----------|--------|------------|
| 88.88 μF 8 | 388 0.2  | % 3    | 0.203% + 3 |

# **Test signal specifications**

 Table 4-6
 Test signal specifications

| Selection |                           | Test sig  | nal level | Test frequency |          |
|-----------|---------------------------|-----------|-----------|----------------|----------|
|           |                           | Level     | Accuracy  | Frequency      | Accuracy |
| 100 Hz    | All models                | 0.74 Vrms | 0.05 Vrms | 100 Hz         | 0.01%    |
| 120 Hz    | All models                | 0.74 Vrms | 0.05 Vrms | 120.481 Hz     | 0.01%    |
| 1 kHz     | All models                | 0.74 Vrms | 0.05 Vrms | 1 kHz          | 0.01%    |
| 10 kHz    | U1733C and<br>U1732C only | 0.70 Vrms | 0.05 Vrms | 10 kHz         | 0.01%    |
| 100 kHz   | U1733C only               | 0.70 Vrms | 0.05 Vrms | 100 kHz        | 0.01%    |
| DCR       | U1733C only               | 1.235 V   | 0.05 V    | -              | -        |

# Source impedance of impedance/resistance measurement

|                 | Typical source impedance |               |                |                |                           |             |  |  |
|-----------------|--------------------------|---------------|----------------|----------------|---------------------------|-------------|--|--|
| Range           | DCR                      | 100 Hz        | 120 Hz         | 1 kHz          | 10 kHz                    | 100 kHz     |  |  |
|                 | U1733C only              | All models    | All models     | All models     | U1733C and<br>U1732C only | U1733C only |  |  |
| 2 Ω             | 100 Ω                    | 100 Ω         | 100 Ω          | 100 Ω          | 100 Ω                     | 100 Ω       |  |  |
| 20 Ω            | 100 Ω                    | 100 Ω         | 100 Ω          | 100 Ω          | 100 Ω                     | 100 Ω       |  |  |
| 200 Ω           | 100 Ω                    | 100 Ω         | 100 Ω          | 100 Ω          | 100 Ω                     | 100 Ω       |  |  |
| 2000 Ω          | 1 kΩ                     | 1 kΩ          | 1 kΩ           | 1 kΩ           | 1 kΩ                      | 1 kΩ        |  |  |
| 20 kΩ           | 10 kΩ                    | 10 k $\Omega$ | 10 kΩ          | 10 kΩ          | 10 kΩ                     | 1 kΩ        |  |  |
| 200 kΩ          | 100 k $\Omega$           | 100 kΩ        | 100 k $\Omega$ | 100 kΩ         | 10 kΩ                     | 1 kΩ        |  |  |
| 2000 k $\Omega$ | 100 k $\Omega$           | 100 kΩ        | 100 k $\Omega$ | 100 k $\Omega$ | 10 kΩ                     | -           |  |  |
| 20 MΩ           | 100 k $\Omega$           | 100 kΩ        | 100 k $\Omega$ | 100 kΩ         | 100 k $\Omega$            | -           |  |  |
| 200 MΩ          | 100 k $\Omega$           | 100 kΩ        | 100 kΩ         | 100 kΩ         | -                         | -           |  |  |

 Table 4-7
 Source impedance of impedance/resistance measurement

# Source impedance of capacitance measurement

|         | Typical source impedance |            |                |                           |             |  |  |
|---------|--------------------------|------------|----------------|---------------------------|-------------|--|--|
| Range   | 100 Hz                   | 120 Hz     | 1 kHz          | 10 kHz                    | 100 kHz     |  |  |
| nango   | All models               | All models | All models     | U1733C and<br>U1732C only | U1733C only |  |  |
| 20 mF   | 100 Ω                    | 100 Ω      | -              | -                         | -           |  |  |
| 2000 μF | 100 Ω                    | 100 Ω      | 100 Ω          | -                         | -           |  |  |
| 200 μF  | 100 Ω                    | 100 Ω      | 100 Ω          | 100 Ω                     | -           |  |  |
| 20 µF   | 100 Ω                    | 100 Ω      | 100 Ω          | 100 Ω                     | 100 Ω       |  |  |
| 2000 nF | 1 kΩ                     | 1 kΩ       | 100 Ω          | 100 Ω                     | 100 Ω       |  |  |
| 200 nF  | 10 kΩ                    | 10 kΩ      | 1 kΩ           | 100 Ω                     | 100 Ω       |  |  |
| 20 nF   | 100 kΩ                   | 100 kΩ     | 10 kΩ          | 1 kΩ                      | 100 Ω       |  |  |
| 2000 pF | 100 kΩ                   | 100 kΩ     | 100 k $\Omega$ | 10 kΩ                     | 1 kΩ        |  |  |
| 200 pF  | -                        | -          | 100 k $\Omega$ | 10 kΩ                     | 1 kΩ        |  |  |
| 20 pF   | -                        | -          | -              | 100 kΩ                    | 1 kΩ        |  |  |

 Table 4-8
 Source impedance of capacitance measurement

# Source impedance of inductance measurement

|         | Typical source impedance |            |            |                           |             |  |
|---------|--------------------------|------------|------------|---------------------------|-------------|--|
| Range   | 100 Hz                   | 120 Hz     | 1 kHz      | 10 kHz                    | 100 kHz     |  |
| 3-      | All models               | All models | All models | U1733C and<br>U1732C only | U1733C only |  |
| 20 μH   | -                        | -          | -          | 100 Ω                     | 100 Ω       |  |
| 200 μH  | -                        | -          | 100 Ω      | 100 Ω                     | 100 Ω       |  |
| 2000 μH | 100 Ω                    | 100 Ω      | 100 Ω      | 100 Ω                     | 100 Ω       |  |
| 20 mH   | 100 Ω                    | 100 Ω      | 100 Ω      | 100 Ω                     | 100 Ω       |  |
| 200 mH  | 100 Ω                    | 100 Ω      | 100 Ω      | 1 kΩ                      | 1 kΩ        |  |
| 2000 mH | 100 Ω                    | 100 Ω      | 1 kΩ       | 10 kΩ                     | 1 kΩ        |  |
| 20 H    | 1 kΩ                     | 1 kΩ       | 10 kΩ      | 10 kΩ                     | 1 kΩ        |  |
| 200 H   | 10 kΩ                    | 10 kΩ      | 100 kΩ     | 100 kΩ                    | -           |  |
| 2000 H  | 100 kΩ                   | 100 kΩ     | 100 kΩ     | -                         | -           |  |

 Table 4-9
 Source impedance of inductance measurement

# **SMD Tweezer Specifications**

The Agilent U1782A is a tweezer to be used with the U1700 Series Handheld LCR Meters. This tweezer is useful when measuring SMD-type components. For better noise immunity, the tweezer has a **GUARD** end to be connected to the LCR meter's **GUARD** terminal.

It is recommended to measure the SMD components length as well as the maximum opening of the tweezers. The tweezers have one red, one black, and one green 4 mm shrouded plugs, which are connected to the LCR meter's +, -, and **GUARD** ends, respectively. The length of the tweezer is approximately 770 mm (30.3 inches) (see Figure 4-1).

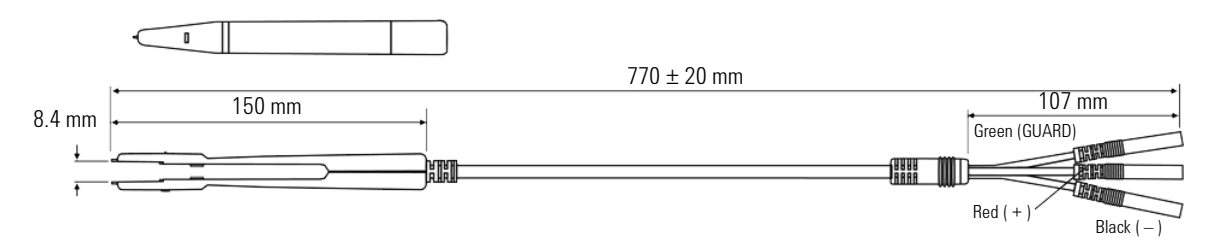

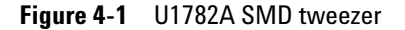

# **Electrical characteristics**

#### Table 4-10 U1782A SMD tweezer electrical characteristics

| Parameters                        | Test condition | 100 Hz  | 120 Hz  | 1 kHz   | 10 kHz  |
|-----------------------------------|----------------|---------|---------|---------|---------|
| <b>Cp</b><br>Parallel capacitance | Tweezers open  | <5.0 pF | <5.0 pF | <5.0 pF | <5.0 pF |
| <b>Rs</b><br>Series resistance    | Tweezers short | <0.15 Ω | <0.15 Ω | <0.15 Ω | <0.15 Ω |
| <b>Ls</b><br>Series inductance    | Tweezers short | <1.0 µH | <1.0 µH | <1.0 µH | <1.0 µH |

#### Notes:

1 The accuracy is specified at 23 °C  $\pm$  5 °C and <75% R.H.

2 You are recommended to use the tweezers to measure SMD components for C < 200  $\mu$ F or L < 20 mH or R <10 M $\Omega$ 

**3** The U1782A SMD tweezer is capable of measuring up to 10 kHz.

### www.agilent.com

#### Contact us

To obtain service, warranty, or technical assistance, contact us at the following phone or fax numbers:

| United States:         |                        |
|------------------------|------------------------|
| (tel) 800 829 4444     | (fax) 800 829 4433     |
| Canada:                |                        |
| (tel) 877 894 4414     | (fax) 800 746 4866     |
| China:                 |                        |
| (tel) 800 810 0189     | (fax) 800 820 2816     |
| Europe:                |                        |
| (tel) 31 20 547 2111   |                        |
| Japan:                 |                        |
| (tel) (81) 426 56 7832 | (fax) (81) 426 56 7840 |
| Korea:                 |                        |
| (tel) (080) 769 0800   | (fax) (080) 769 0900   |
| Latin America:         |                        |
| (tel) (305) 269 7500   |                        |
| Taiwan:                |                        |
| (tel) 0800 047 866     | (fax) 0800 286 331     |
| Other Asia Pacific Co  | untries:               |
| (tel) (65) 6375 8100   | (fax) (65) 6755 0042   |

Or visit Agilent World Wide Web at: www.agilent.com/find/assist

Product specifications and descriptions in this document are subject to change without notice. Always refer to Agilent website for the latest revision.

© Agilent Technologies, Inc., 2011

First Edition, March 1, 2011 U1731-90077

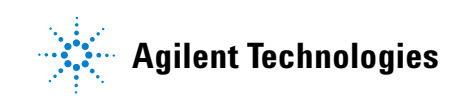